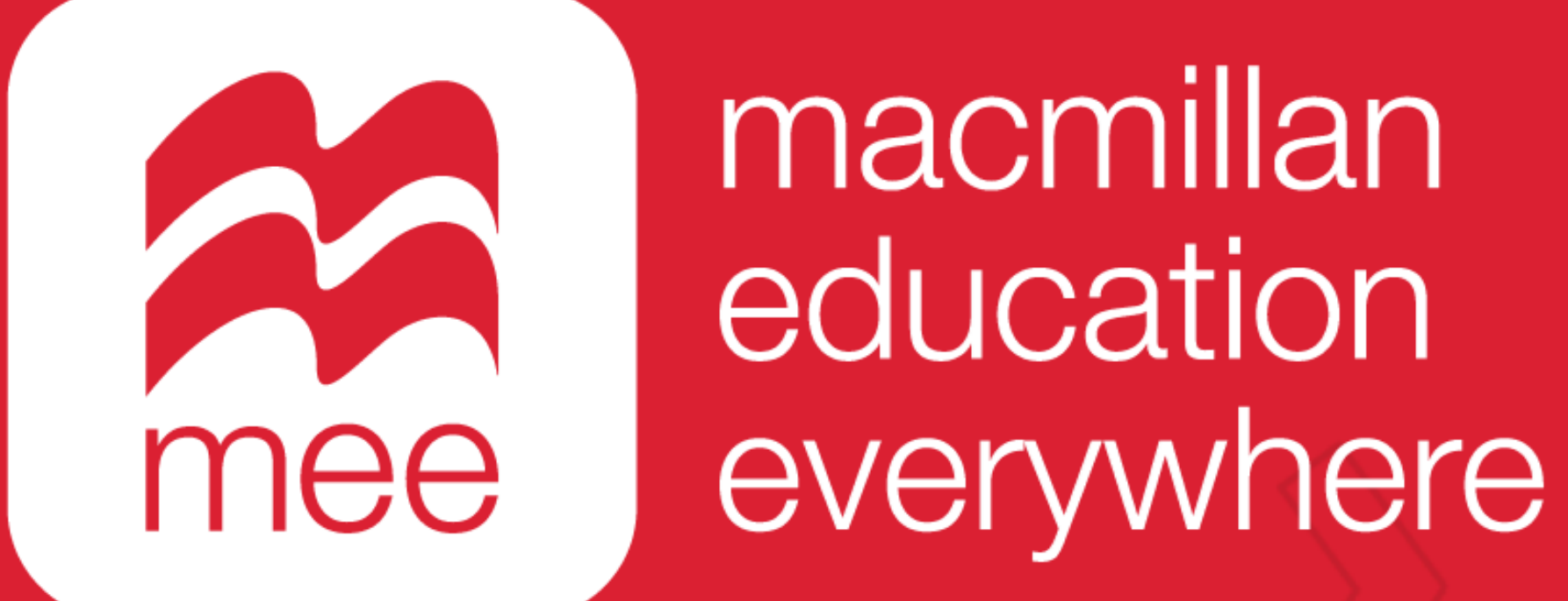

## Exportar el progreso de sus alumnos

(Perfil Docente)

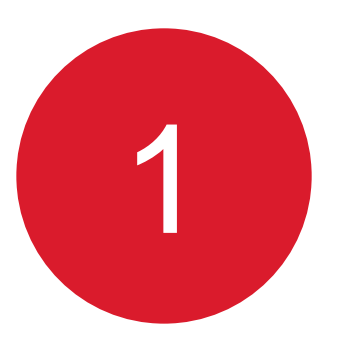

Ingrese con su usuario y contraseña a la siguiente liga:

https://www.macmillaneducationeverywhere.com/

Conozca su perfil docente en la plataforma MEE

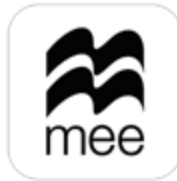

macmillan education everywhere

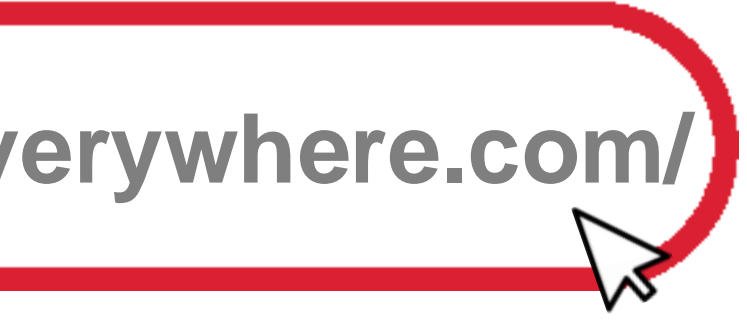

2

Se mostrará la pantalla de Bienvenida. Haga clic en la **asignatura** que desea revisar.

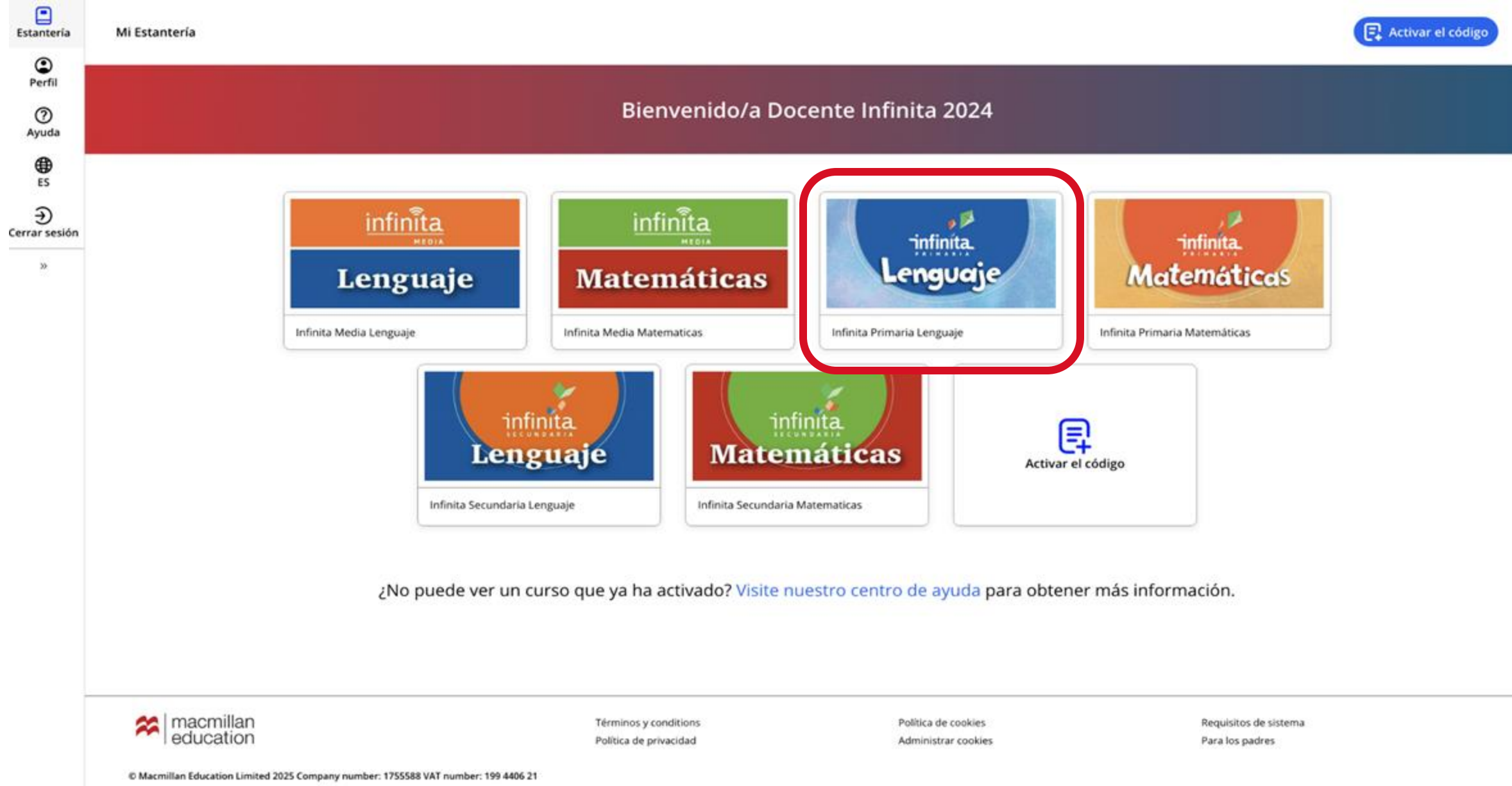

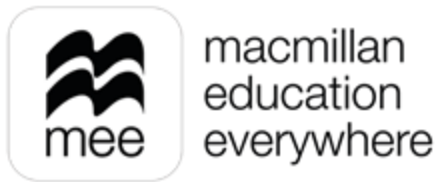

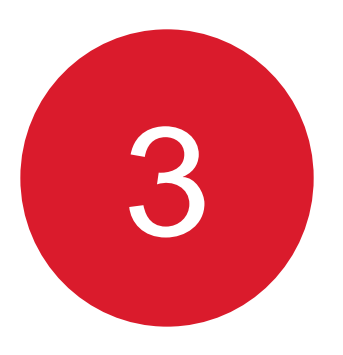

En las pestañas numeradas podrá elegir el grado de la asignatura y después haga clic en el botón Ver de la sección Macmillan Education Everywhere App.

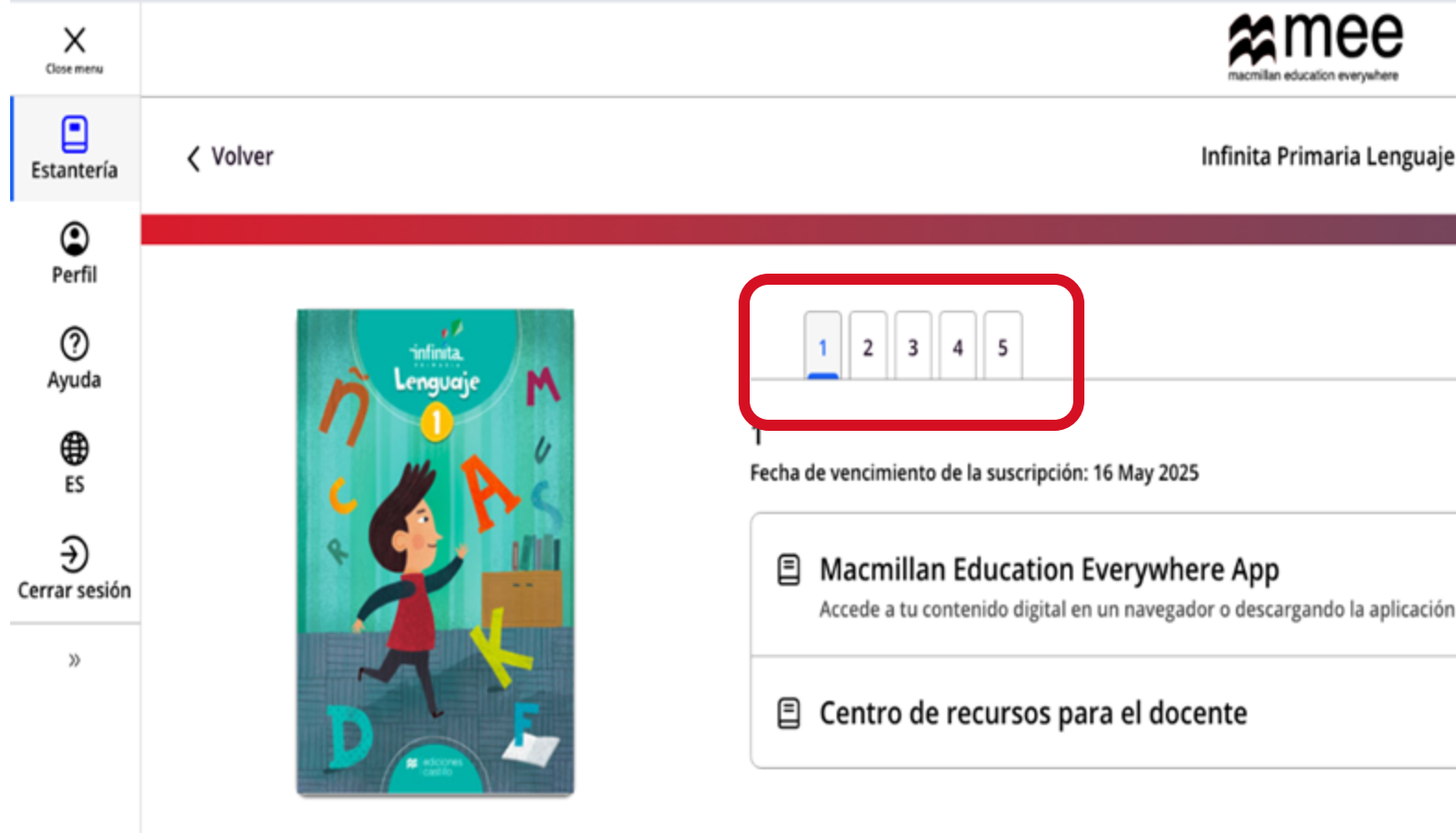

Conozca su perfil docente en la plataforma MEE

Créditos

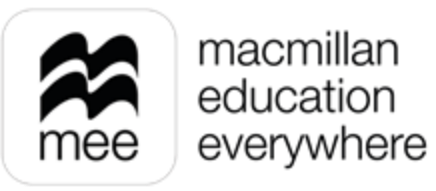

| aplicación | Ver | $\sim$     |
|------------|-----|------------|
|            | Ver | $\searrow$ |

Información Infinita Primaria Lenguaje

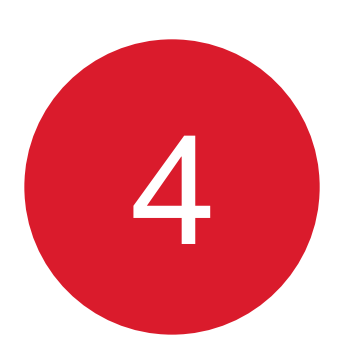

## Se mostrará esta pantalla. Haga clic en el botón Ver en el explorador o en el de la aplicación.

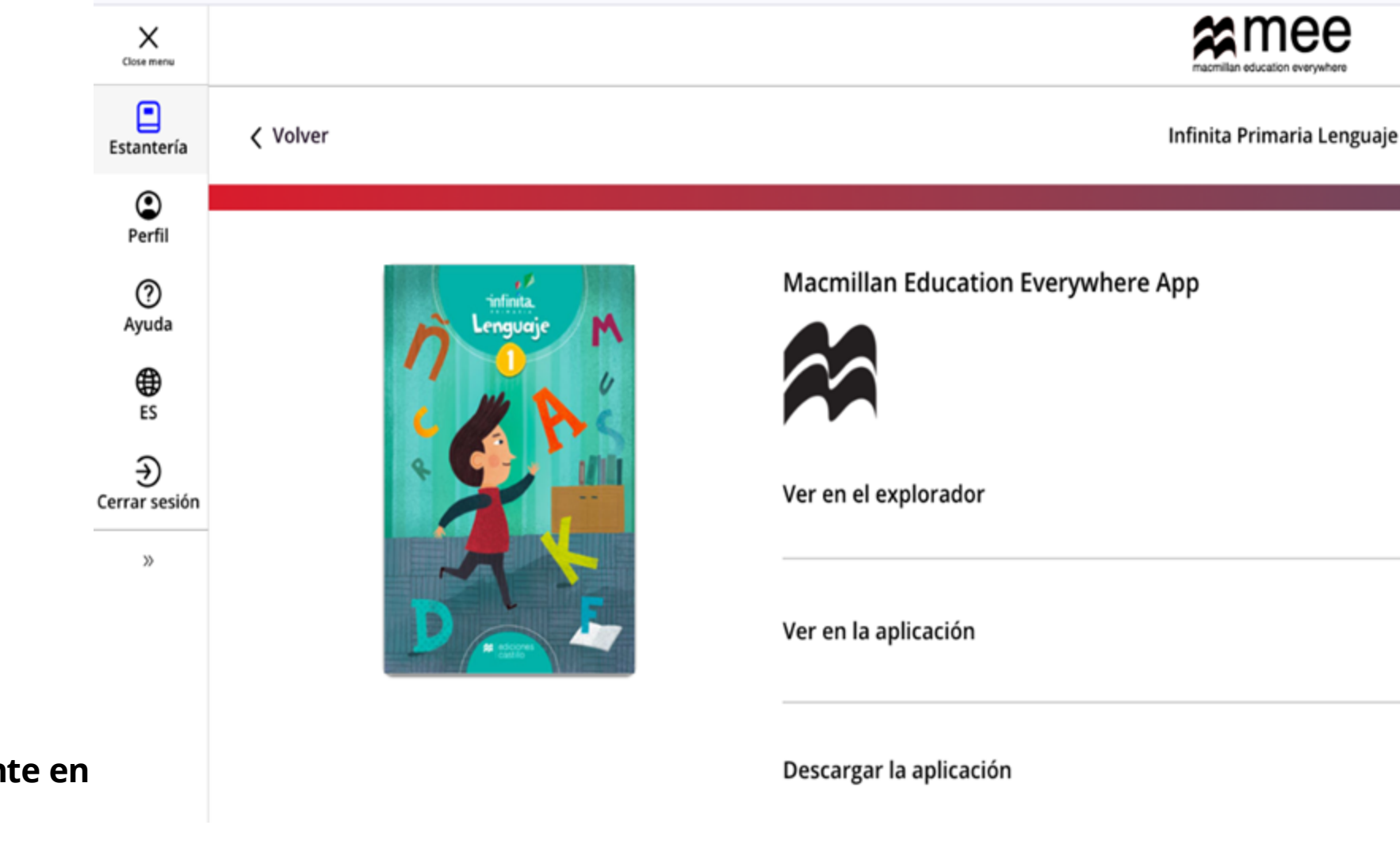

Conozca su perfil docente en la plataforma MEE

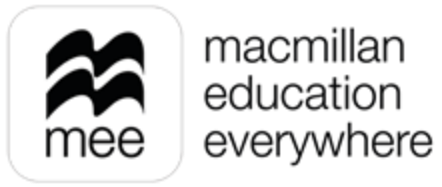

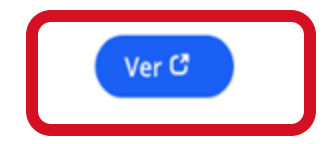

Si ya has descargado la aplicación en este dispositivo, ábrela para ver el Macmillan Education Everywhere App

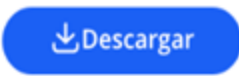

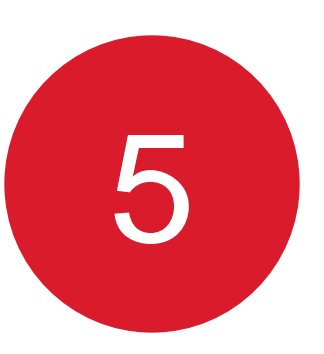

### Para crear evaluaciones, diríjase al apartado Trabajo escolar.

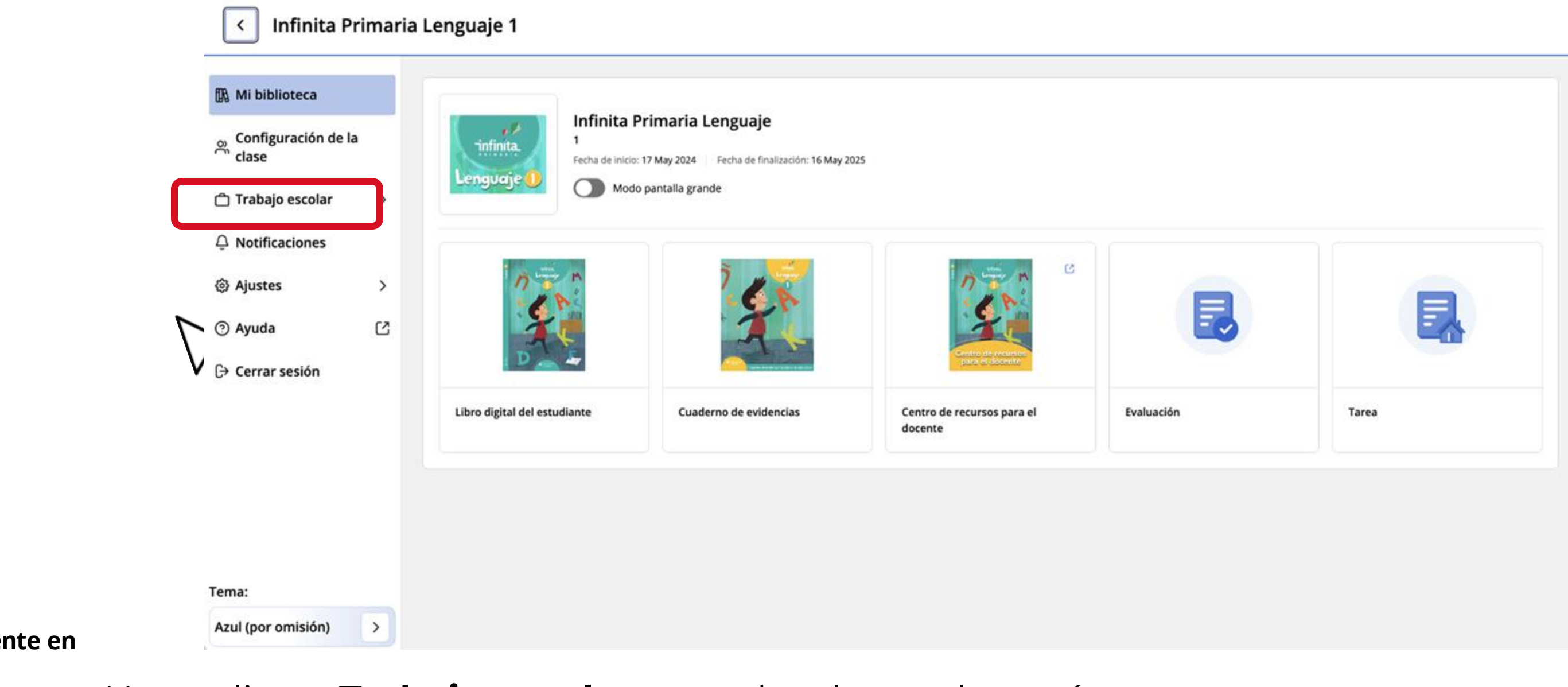

Conozca su perfil docente en la plataforma MEE

Haga clic en Trabajo escolar, para desplegar el menú.

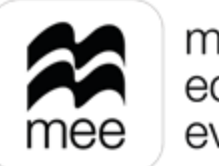

macmillan education everywhere

Seleccione el apartado Trabajo escolar y de las opciones que se muestran, haga clic en Progreso.

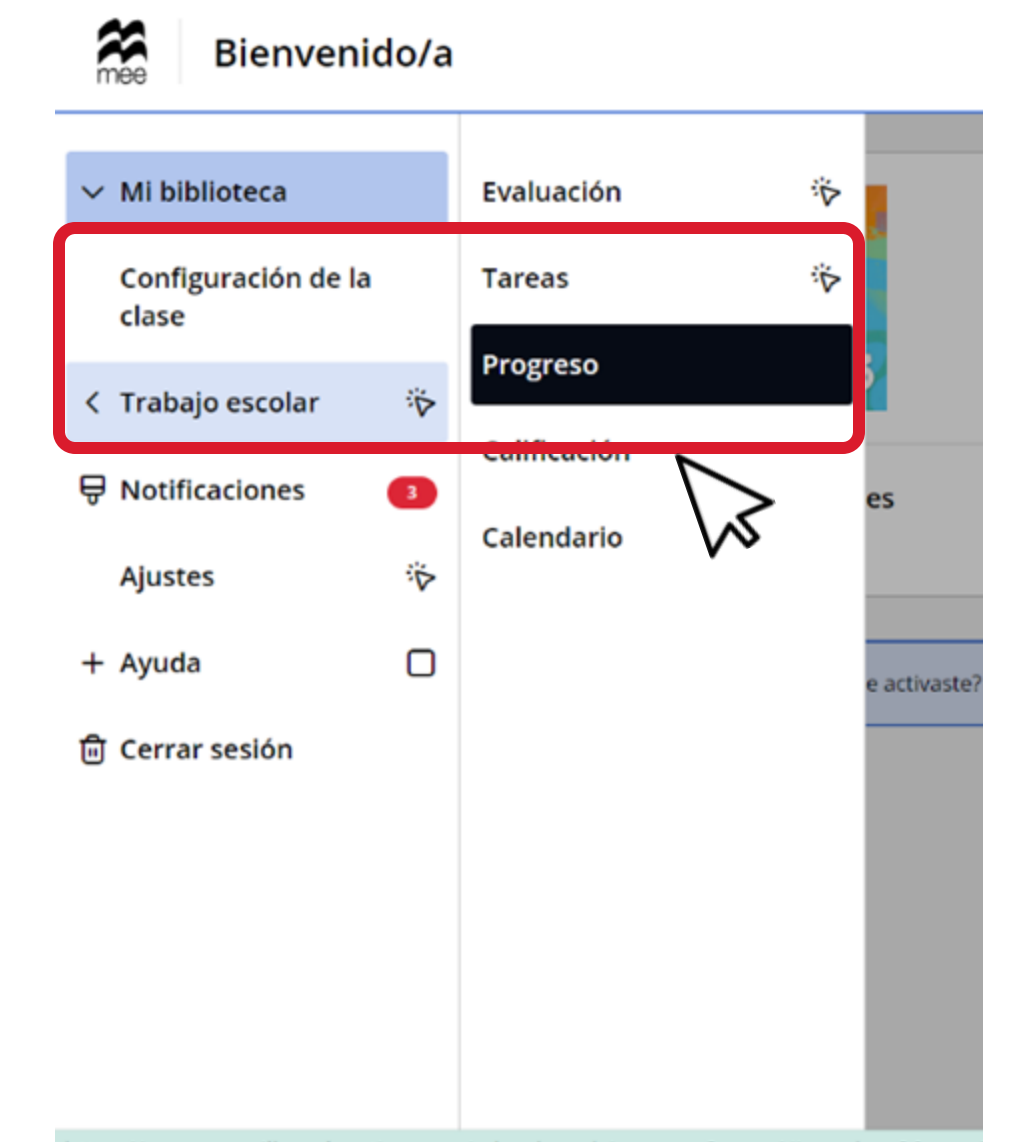

6

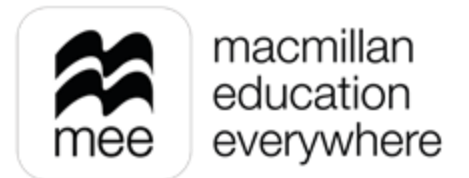

Al ingresar visualizará los cursos activos en su cuenta, así como sus respectivos promedios generales. Para poder ver las clases correspondientes a cada curso haga clic en Ver datos.

| < <u>Menú</u><br>Evaluación | Q Buscar estudiant                                                                                                    |
|-----------------------------|----------------------------------------------------------------------------------------------------|
| Tareas                      | Cursos                                                                                                    |
| Progreso                    | Ver datos                                                                                                    |
| Calificación                |                                                                                                    |
| Calendario                  | Promedio general del curso       Image: Senan completado actividades       Promedio del trabajo del curso       Image: Senan completado actividades       Promedio de tareas       Image: Senan completado actividades       Promedio de tareas       Image: Senan completado actividades       Image: Senan completado actividades       Promedio de tareas       Image: Senan completado actividades       Image: Senan completado actividades                                                                                                    |
|                             | Infinita Media Lenguaje         Nivel: 11       Clases: 1       Estudiantes: 1                                                                                                    |
| nozca su perfil docente en  | Promedio general del curso       Image: Construction of the second second |

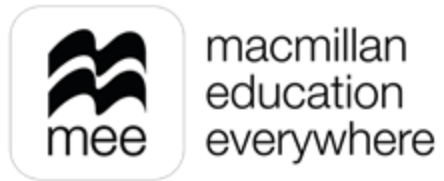

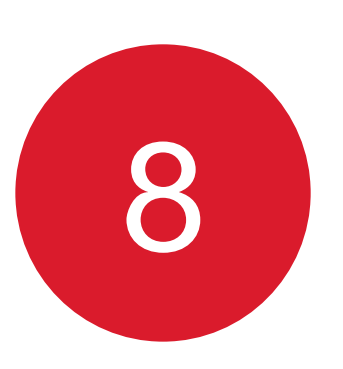

Al ingresar verá las clases correspondientes y el promedio general de cada una de ellas.

En caso de querer exportar la información de las clases en general, haga clic en el botón **Exportar.** 

| Tareas<br>Progreso           | Clases                                                                                                    | Intento: <u>Primero</u> () III Filtros (?) Exportar                         |
|------------------------------|----------------------------------------------------------------------------------------------------|-----------------------------------------------------------------------------|
| Calificación                 | Clase Matemáticas 5<br>Profesor: Vania Villalobos Aguilera, Norma Madi Estudiantes: 6                                                                                                    | Ver datos                                                                   |
| Calendario                   | Promedio general del curso       Promedio del trabajo del curso       Promedio de tareas         35%       35%       No hay calificaciones del trabajo del curso         Matemáticas       Matemáticas | s  i disponibles Promedio de evaluaciones No hay calificaciones disponibles |
| Conozca su perfil docente en | Profesor: Norma Madi       Estudiantes: 4         Promedio general del curso       Promedio del trabajo del curso         35%       35%                                                                | S C Promedio de evaluaciones C No hay calificaciones disponibles            |
| la plataforma MEE            |                                                                                                    |                                                                             |

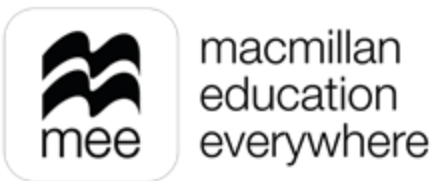

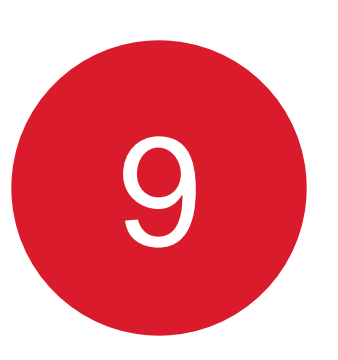

### Se descargará un archivo que contiene la información general de cada clase.

| E2 | ✓ : × \          | $\checkmark f_x \sim$ Fi | rst         |              |         |               |               |            |            |         |   |  |
|----|------------------|--------------------------|-------------|--------------|---------|---------------|---------------|------------|------------|---------|---|--|
|    | А                | В                        | С           | D            | E       | F             | G             | Н          | I.         | J       | К |  |
| 1  | Course Name Cla  | ass Name                 | Teachers    | No Of Studer | Attempt | Overall Cours | Coursework    | Homework A | Assessment | Average |   |  |
| 2  | ¡Más que libr ¡M | lás que libr             | Docente ¡Má | : 1          | First   | 0%            | No activities | No homewor | 0%         |         |   |  |
| 3  |                  |                          |             |              |         |               |               |            |            |         |   |  |
| 4  |                  |                          |             |              |         |               |               |            |            |         |   |  |
| 5  |                  |                          |             |              |         |               |               |            |            |         |   |  |
| 6  |                  |                          |             |              |         |               |               |            |            |         |   |  |
| 7  |                  |                          |             |              |         |               |               |            |            |         |   |  |
| 8  |                  |                          |             |              |         |               |               |            |            |         |   |  |
| 9  |                  |                          |             |              |         |               |               |            |            |         |   |  |
| 10 |                  |                          |             |              |         |               |               |            |            |         |   |  |
| 11 |                  |                          |             |              |         |               |               |            |            |         |   |  |
| 12 |                  |                          |             |              |         |               |               |            |            |         |   |  |

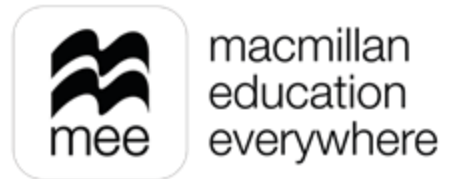

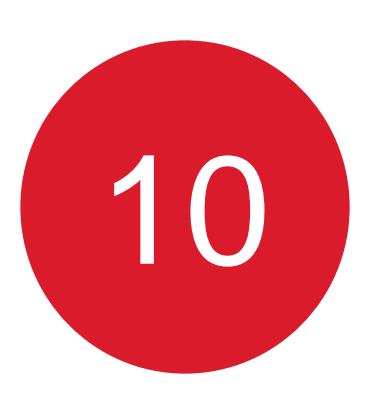

Si requiere ver alguna clase en específico seleccione **Filtros** y la clase que desee consultar seguido del botón **Aplicar** para realizar el filtrado.

| Tareas                                         | Ÿ    | Clases                                                                 | · •                                |                                                        |                            |             |
|------------------------------------------------|------|------------------------------------------------------------------------|------------------------------------|--------------------------------------------------------|----------------------------|-------------|
| Progreso                                       |      |                                                                        |                                    |                                                        | Intento: <u>Primero</u> (S | () Filtros  |
| Calificación                                   |      | Clase Matemáticas 5<br>Profesor: Vania Villalobos Aguilera, Norma Madi | Estudiantes: 6                     |                                                        | Clases                     | : Ver datos |
| Calendario                                     |      | Promedio general del curso                                             | Promedio del trabajo del curso 35% | Promedio de tareas<br>No hay calificaciones disponible | Clase Matemáticas 5        | es          |
|                                                |      |                                                                        |                                    |                                                        |                            |             |
|                                                |      | Matemáticas<br>Profesor: Norma Madi Estudiantes: 4                     |                                    |                                                        |                            | Ver datos   |
|                                                |      | Promedio general del curso                                             | Promedio del trabajo del curso     | Promedio de tareas<br>No hay calificaciones disponible | Borrar                     | Aplicar es  |
| Conozca su perfil docente<br>la plataforma MEE | e en |                                                                        |                                    |                                                        |                            |             |

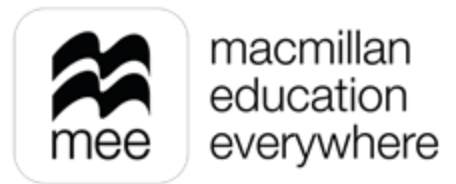

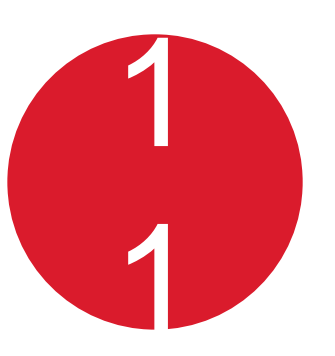

## Si desea consultar los detalles de la clase seleccionada haga clic en Ver datos.

| Tareas       | Ř | Clases                                                         |           |                                       |   |                                                            |
|--------------|---|----------------------------------------------------------------|-----------|---------------------------------------|---|------------------------------------------------------------|
| Progreso     |   |                                                                |           |                                       |   |                                                            |
| Calificación |   | Clase Matemáticas 5<br>Profesor: Vania Villalobos Aguilera, No | orma Madi | Estudiantes: 3                        |   |                                                            |
| Calendario   |   | Promedio general del curso<br>41%                              | 8         | Promedio del trabajo del curso<br>35% | 8 | Promedio de tareas<br>56%<br>Promedio de 6 asignaciones de |
|              |   |                                                                |           |                                       |   |                                                            |
|              |   | Matemáticas<br>Profesor: Norma Madi   Estudiantes              | s: 4      |                                       |   |                                                            |
|              |   | Promedio general del curso<br>35%                              | 8         | Promedio del trabajo del curso<br>35% | 8 | Promedio de tareas<br>No hay calificaciones disponib       |
|              |   |                                                                |           |                                       |   |                                                            |
| cente en     |   |                                                                |           |                                       |   |                                                            |

Conozca su perfil docente en la plataforma MEE

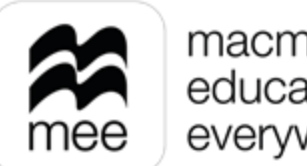

macmillan education everywhere

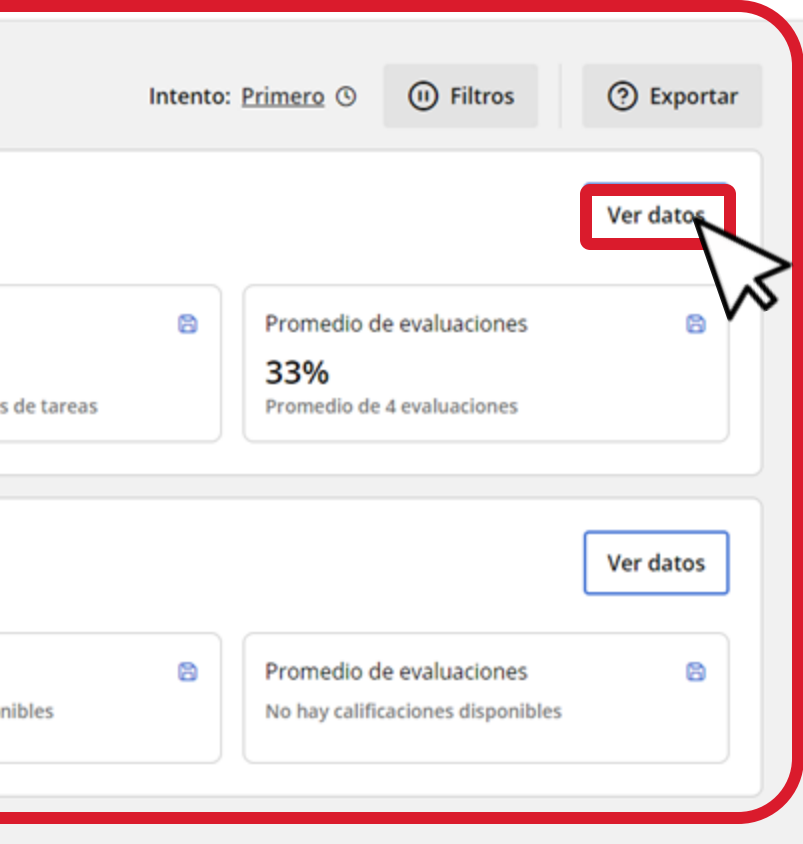

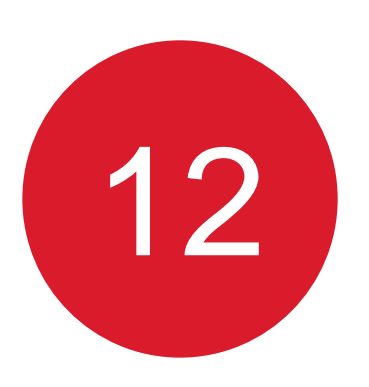

## La información de la clase se encuentra organizada en 4 pestañas **Estudiantes, Trabajo del curso, Tareas y Evaluaciones.**

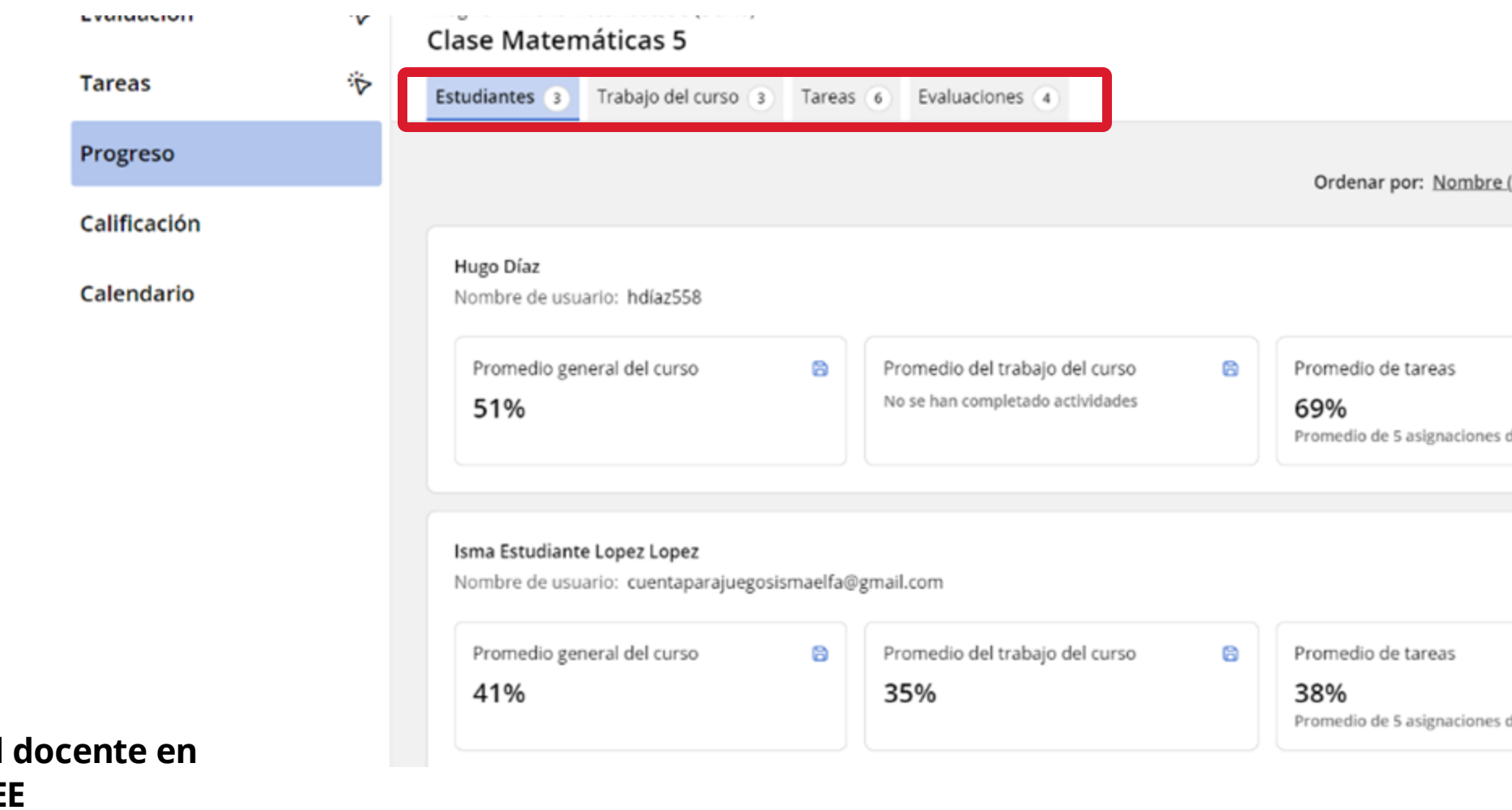

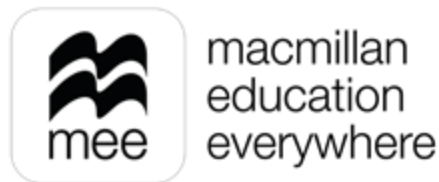

| <u>re (A-Z)</u> O | Intento: | Primero 🕓                     | (I) Filtros                         | ⑦ Exportar |
|-------------------|----------|-------------------------------|-------------------------------------|------------|
|                   |          |                               |                                     | Ver datos  |
| es de tareas      | 2        | Promedio<br>33%<br>Promedio d | de evaluaciones<br>e 3 evaluaciones | 8          |
|                   |          |                               |                                     | Ver datos  |
| es de tareas      | 8        | Promedio<br>50%<br>Promedio d | de evaluaciones<br>e 2 evaluaciones | 8          |

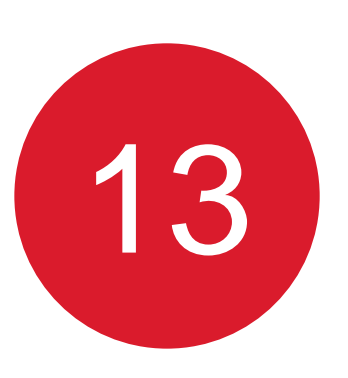

# En la pestaña **Estudiantes** puede descargar un informe general de los alumnos pertenecientes a la clase haciendo clic en **Exportar**.

| •   | Clase Matemáticas 5                        |                                                                                                    |                                                                                                    |                                                                                                    |                                                                                                    |                                                                                                    |                                                                                                    |
|-----|--------------------------------------------|----------------------------------------------------------------------------------------------------|----------------------------------------------------------------------------------------------------|----------------------------------------------------------------------------------------------------|----------------------------------------------------------------------------------------------------|----------------------------------------------------------------------------------------------------|----------------------------------------------------------------------------------------------------|
| Ÿ   | Estudiantes 3 Trabajo del curso 3 Tare     | eas 6 Evaluaciones 4                                                                                                    |                                                                                                    |                                                                                                    |                                                                                                    |                                                                                                    |                                                                                                    |
|     |                                            |                                                                                                    |                                                                                                    | Ordenar por: Nombre (A-Z) (S)                                                                                                    | Intento:                                                                                                    | Primero () (ii) Filtros                                                                                                    | (?) Export                                                                                                    |
|     |                                            |                                                                                                    |                                                                                                    | ,                                                                                                    |                                                                                                    |                                                                                                    |                                                                                                    |
|     | Hugo Díaz<br>Nombre de usuario: hdíaz558   |                                                                                                    |                                                                                                    |                                                                                                    |                                                                                                    |                                                                                                    | Ver datos                                                                                                    |
|     | Promedio general del curso 😝               | Promedio del trabajo del curso<br>No se han completado actividades                                                                                                    | 8                                                                                                    | Promedio de tareas<br><b>69%</b><br>Promedio de 5 asignaciones de tareas                                                                                                    | B                                                                                                    | Promedio de evaluaciones<br>33%<br>Promedio de 3 evaluaciones                                                                                                    | 8                                                                                                    |
|     | Isma Estudiante Lopez Lopez                |                                                                                                    |                                                                                                    |                                                                                                    |                                                                                                    |                                                                                                    | Ver datos                                                                                                    |
| - 1 | Nombre de usuario: cuentaparajuegosismaelf | fa@gmail.com                                                                                                    |                                                                                                    |                                                                                                    |                                                                                                    |                                                                                                    |                                                                                                    |
|     | Promedio general del curso                 | Promedio del trabajo del curso                                                                                                    | 6                                                                                                    | Promedio de tareas                                                                                                    | 6                                                                                                    | Promedio de evaluaciones                                                                                                    | 6                                                                                                    |
|     |                                            | 250/                                                                                                    |                                                                                                    | 200/                                                                                                    |                                                                                                    | E00/                                                                                                    |                                                                                                    |
|     |                                            | <ul> <li>Clase Matemáticas 5</li> <li>Estudiantes 3 Trabajo del curso 3 Tard</li> <li>Hugo Díaz<br/>Nombre de usuario: hdíaz558</li> <li>Promedio general del curso</li> <li>51%</li> <li>Isma Estudiante Lopez Lopez<br/>Nombre de usuario: cuentaparajuegosismaelt</li> <li>Promedio general del curso</li> </ul> | <ul> <li>Clase Matemáticas 5</li> <li>Estudiantes 3 Trabajo del curso 3 Tareas 6 Evaluaciones 4</li> <li>Hugo Díaz<br/>Nombre de usuario: hdíaz558</li> <li>Promedio general del curso</li> <li>S1%</li> <li>Promedio del trabajo del curso<br/>No se han completado actividades</li> <li>Isma Estudiante Lopez Lopez<br/>Nombre de usuario: cuentaparajuegosismaelfa@gmail.com</li> <li>Promedio general del curso</li> <li>Promedio general del curso</li> <li>Promedio general del curso</li> </ul> | <ul> <li>Clase Matemáticas 5</li> <li>Estudiantes 3 Trabajo del curso 3 Tareas 6 Evaluaciones 4</li> <li>Hugo Díaz<br/>Nombre de usuario: hdíaz558</li> <li>Promedio general del curso 3</li> <li>Fromedio del trabajo del curso 3</li> <li>No se han completado actividades</li> <li>Isma Estudiante Lopez Lopez<br/>Nombre de usuario: cuentaparajuegosismaelfa@gmail.com</li> <li>Promedio general del curso 3</li> <li>Promedio general del curso 3</li> <li>Promedio del trabajo del curso 4</li> </ul> | <ul> <li>Clase Matemáticas 5</li> <li>Estudiantes 3 Trabajo del curso 3 Tareas 6 Evaluaciones 4</li> <li>Ordenar por: Nombre (A-Z) O</li> <li>Hugo Díaz<br/>Nombre de usuario: hdíaz558</li> <li>Promedio general del curso 8</li> <li>Promedio del trabajo del curso 8</li> <li>Promedio de tareas</li> <li>69%<br/>Promedio de tareas</li> <li>69%<br/>Promedio de 5 asignaciones de tareas</li> <li>Ima Estudiante Lopez Lopez</li> <li>Nombre de usuario: cuentaparajuegosismaelfa@gmail.com</li> <li>Promedio general del curso 8</li> <li>Promedio del trabajo del curso 8</li> <li>Promedio de tareas</li> </ul> | <ul> <li>Clase Matemáticas 5</li> <li>Estudiantes 3 Trabajo del curso 3 Tareas 6 Evaluaciones 4</li> <li>Ordenar por: Nombre (A-Z) ③ Intento:</li> <li>Hugo Díaz</li> <li>Nombre de usuario: hdíaz558</li> <li>Promedio general del curso 8</li> <li>Promedio del trabajo del curso 8</li> <li>Promedio de tareas 6</li> <li>69%</li> <li>Promedio de tareas 6</li> <li>69%</li> <li>Promedio de tareas 6</li> <li>69%</li> <li>Promedio de tareas 6</li> <li>9%</li> <li>Promedio del trabajo del curso 8</li> <li>Promedio de tareas 6</li> <li>9%</li> <li>Promedio de tareas 6</li> <li>9%</li> <li>Promedio de tareas 6</li> <li>9%</li> <li>Promedio de tareas 6</li> <li>9%</li> <li>Promedio de tareas 6</li> <li>9%</li> <li>Promedio de tareas 6</li> <li>9%</li> <li>Promedio de tareas 6</li> <li>9%</li> <li>Promedio de tareas 6</li> <li>9%</li> <li>Promedio de tareas 6</li> <li>9%</li> <li>Promedio de tareas 6</li> <li>9%</li> <li>Promedio de tareas 6</li> </ul> | <ul> <li>Clase Matemáticas 5</li> <li>Estudiantes 3 Trabajo del curso 3 Tareas 6 Evaluaciones 4</li> <li>Ordenar por: Nombre (A.Z) O Intento: Primero O Filtros</li> <li>Hugo Díaz</li> <li>Nombre de usuario: hdiaz558</li> <li>Promedio general del curso 8 Promedio del trabajo del curso 8 Promedio de tareas 69%<br/>51%</li> <li>Promedio de la curso 8 Promedio de tareas 9 Promedio de a saignaciones de tareas 9 Promedio de 3 evaluaciones</li> <li>Ima Estudiante Lopez Lopez</li> <li>Nombre de usuario: cuentaparajuegosismaelfa@gmail.com</li> <li>Promedio de la trabajo del curso 8 Promedio de la trabajo del curso 8 Promedio de tareas 9 Promedio de a evaluaciones</li> </ul> |

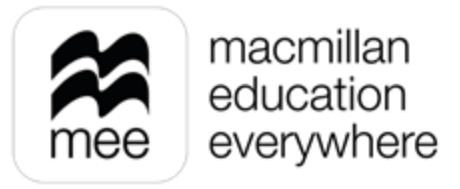

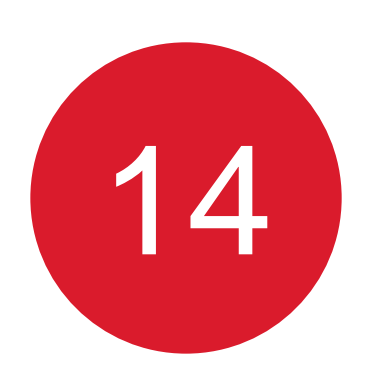

Además, puede organizar a los estudiantes por orden alfabético o visualizar solo algunos con ayuda de la herramienta Filtros.

|                            | v | Clase Matemáticas 5                                                                                                    |
|----------------------------|---|----------------------------------------------------------------------------------------------------|
| Tareas                     | Ÿ | Estudiantes 3 Trabajo del curso 3 Tareas 6 Evaluaciones 4                                                                                                    |
| Progreso                   |   | Ordenar por: <u>Apellidos (A-</u> ) O Intento: <u>Primero</u> O (II) Filtros (?) Exporta                                                                                                    |
| Calificación<br>Calendario |   | Hugo Díaz E<br>Nombre de usuario: hdíaz558                                                                                                    |
|                            |   | Promedio general del curso   51%   Promedio del trabajo del curso No se han completado actividades Promedio de 5 asignaciones de Isma Estudiante Lopez Lopez Isma Sánchez                                                                                                    |
|                            |   | Isma Estudiante Lopez Lopez<br>Nombre de usuario: cuentaparajuegosismaelfa@gmail.com                                                                                                    |
|                            |   | Promedio general del curso       Promedio del trabajo del curso       Promedio de tareas       Borrar       Aplicar       Aplicar       Aplicar       Aplicar       Aplicar         36%       35%       Promedio de 5 asignaciones de tareas       Promedio de 5 asignaciones de tareas       Borrar       Aplicar       Aplicar </td |
| ocente en                  |   |                                                                                                    |

Conozca su perfil la plataforma MEE

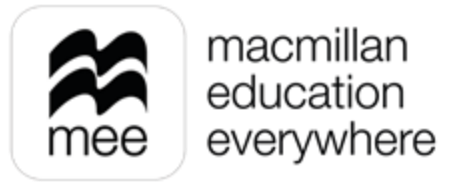

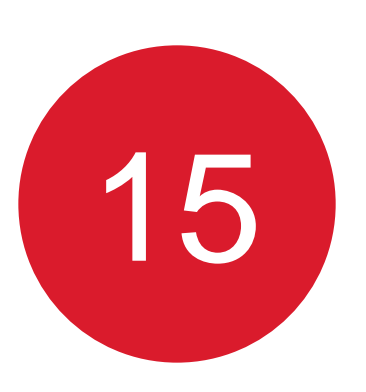

# Haga clic en **Ver datos** de lado derecho del nombre del estudiante para ver la información correspondiente.

| Evaluation   | 'V | Clase Mater                | náticas 5           |        |     |                                                              |   |                                                                   |
|--------------|----|----------------------------|---------------------|--------|-----|--------------------------------------------------------------|---|-------------------------------------------------------------------|
| Tareas       | Ÿ  | Estudiantes 3              | Trabajo del curso 👔 | Tareas | 6   | Evaluaciones (4)                                             |   |                                                                   |
| Progreso     |    |                            |                     |        |     |                                                              |   | Ordenar por: <u>Apellidos (A-Z)</u> ③ In                          |
| Calificación |    |                            |                     |        |     |                                                              |   |                                                                   |
| Calendario   |    | Hugo Díaz<br>Nombre de usu | uario: hdíaz558     |        |     |                                                              |   |                                                                   |
|              |    | Promedio ge<br>51%         | neral del curso     | ۵      | Pro | medio del trabajo del curso<br>se han completado actividades | 8 | Promedio de tareas<br>69%<br>Promedio de 5 asignaciones de tareas |
|              |    |                            |                     |        |     |                                                              |   |                                                                   |

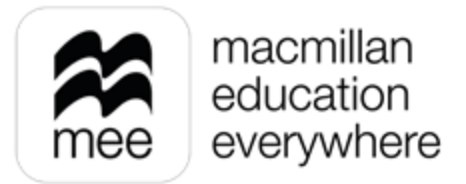

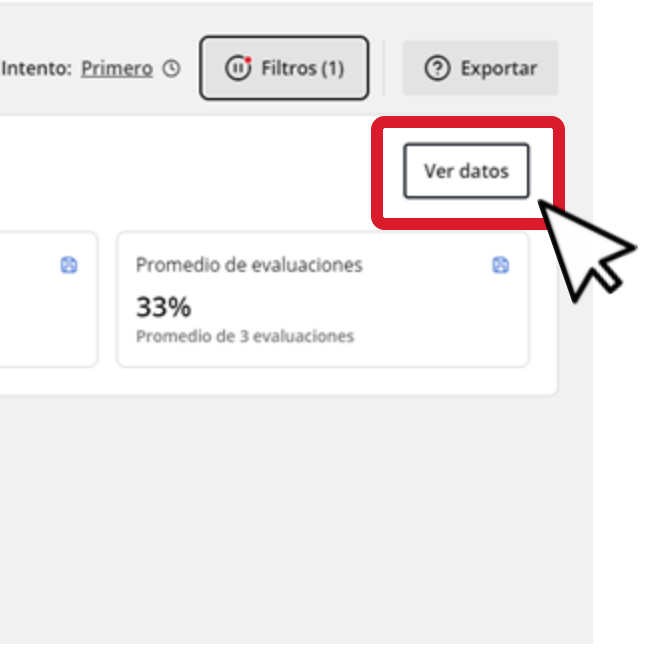

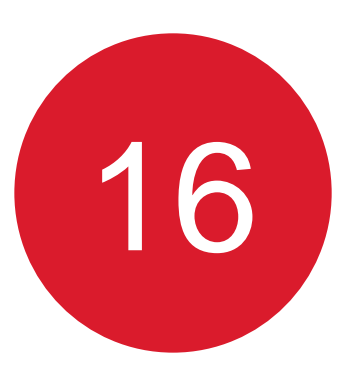

En la pestaña Trabajo del curso encontrará los componentes disponibles para el estudiante que correspondan al curso.

Si requiere un reporte del Trabajo del curso del alumno haga clic en Exportar para obtener un reporte general en Excel del trabajo del alumno en cada componente del curso.

|                                                | Evaluacion   | ·v | Hugo Díaz                                                          |            |    |
|------------------------------------------------|--------------|----|--------------------------------------------------------------------|------------|----|
|                                                | Tareas       | ☆  | Trabajo del curso 4 Tareas 5 Evaluaciones 3                        |            |    |
|                                                | Progreso     |    | Intento: Primero 🕚                                                 | ② Exportar | า  |
|                                                | Calificación |    |                                                                    | 7          | ┛  |
|                                                | Calendario   |    | Libro digital del alumno (Demo)                                    | Ver datos  | vs |
|                                                |              |    | Promedio del trabajo del curso<br>65%                              | 8          |    |
|                                                |              |    | Cuaderno de evidencias (Demo)                                      | Ver datos  |    |
| Conozca su perfil docente<br>la plataforma MEE | e en         |    | Promedio del trabajo del curso<br>No se han completado actividades | 8          | J  |
|                                                |              |    |                                                                    |            |    |

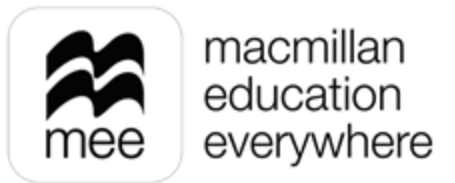

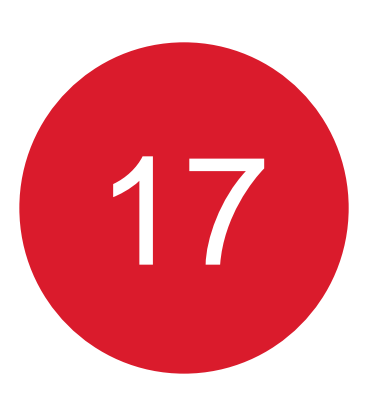

Si desea ver las calificaciones de alguno de los componentes en específico haga clic en Ver datos.

|                       | Tareas<br>Progreso<br>Calificación<br>Calendario | <i>خ</i> <sup>ن</sup> | Hugo Díaz<br>Trabajo del curso 4 Tareas s Evaluaciones a<br>Intento: Primer<br>Libro digital del alumno (Demo)<br>Promedio del trabajo del curso | ro 🛇 🍞 Exportar<br>Ver datos |
|-----------------------|--------------------------------------------------|-----------------------|----------------------------------------------------------------------------------------------------|------------------------------|
| Conozca su perfil doo | cente en                                         |                       | Cuaderno de evidencias (Demo)         Promedio del trabajo del curso         No se han completado actividades                                    | Ver datos                    |
| la plataforma MEE     |                                                  |                       |                                                                                                    |                              |

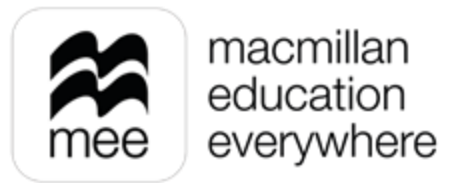

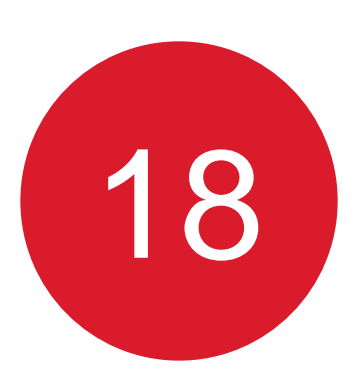

A continuación, verá los promedios referentes al componente seleccionado, así como el tiempo dedicado a la resolución de actividades.

Hugo Díaz

|                                             | Libro digital del alumno (Demo)<br>Promedio de la clase para trabajo del curso: 51% 😂 🕴 Prom | nedio del estudiante para trabajo del curso: 65% | 8                         |                   |                     |                  |
|---------------------------------------------|----------------------------------------------------------------------------------------------|--------------------------------------------------|---------------------------|-------------------|---------------------|------------------|
|                                             | Mostrar datos de progreso para:                                                              |                                                  |                           |                   |                     |                  |
|                                             | All                                                                                          | Seleccionar                                      | Seleccionar               | O                 |                     |                  |
|                                             |                                                                                              |                                                  |                           |                   |                     |                  |
|                                             | Comentarios                                                                                  |                                                  |                           |                   |                     | Agregar          |
|                                             | No hay comentarios.                                                                          |                                                  |                           |                   |                     |                  |
|                                             | All                                                                                          |                                                  |                           |                   |                     | () Evoorto       |
|                                             | Actividades: 122 Retos: -                                                                    |                                                  |                           |                   |                     | () Exporta       |
|                                             |                                                                                              |                                                  |                           | Ordenar por: (    | Orden por defecto 🛇 | Intento: Primero |
| (                                           |                                                                                              | Promedio de la clase 🖺                           | Promedio del estudiante 🛱 | Tiempo dedicado 쩝 | Actividades         | Reto             |
| Ci de conto de                              | Unidad 1                                                                                     | 35%                                              | 65%                       | 00:03:40          | 8                   |                  |
| lozca su perfil docente en<br>lataforma MEE | Recuerdo                                                                                     | -                                                |                           |                   |                     | 84               |

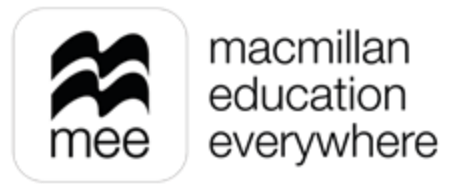

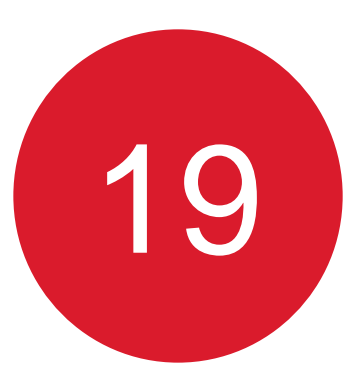

Si requiere ver las calificaciones de una sola unidad, lección o actividad, puede seleccionarla con ayuda de los filtros. Podrá ver el promedio de la clase, promedio del alumno y el tiempo empleado en la resolución de las actividades seleccionadas. Para ver las respuestas del alumno haga clic en el recuadro de la columna **Acciones** y **Vista.** 

| Promedio de la clase para trabajo del curso: 51%<br>Mostrar datos de progreso para:                         | Promedio del estudiante para trabajo del curso: | 5% 😫                         |                                          |                                               |                                    |
|----------------------------------------------------------------------------------------------------|-------------------------------------------------|------------------------------|------------------------------------------|-----------------------------------------------|------------------------------------|
| Unidad 1                                                                                                    | C1. El nombre de los números                    | (Números de has              | sta nueve cifras 01                      | 0                                             |                                    |
|                                                                                                    |                                                 |                              |                                          |                                               |                                    |
| Comentarios                                                                                                 |                                                 |                              |                                          |                                               | Agr                                |
|                                                                                                    |                                                 |                              |                                          |                                               |                                    |
| No hay comentarios.                                                                                         |                                                 |                              |                                          |                                               |                                    |
| No hay comentarios.                                                                                         |                                                 |                              |                                          |                                               |                                    |
| No hay comentarios.<br>L1. El nombre de los números                                                         |                                                 |                              |                                          |                                               | @ Exp                              |
| No hay comentarios. L1. El nombre de los números Actividades: 1   Retos: -                                  |                                                 |                              |                                          |                                               | () Exp                             |
| No hay comentarios. L1. El nombre de los números Actividades: 1 Retos: -                                    |                                                 |                              | Ordenar                                  | r por: <u>Orden por defecto</u> ()            | ⑦ Exp                              |
| No hay comentarios.                                                                                         | Promedio de la clase (                          | ) Calificación 🕲             | Ordenar<br>Tiempo dedicado 🕲             | r por: <u>Orden por defecto</u> ③<br>Intentos | Exp Intento: Prim Acciones         |
| No hay comentarios.  L1. El nombre de los números Actividades: 1 Retos: -  Números de hasta nueve cifras 01 | Promedio de la clase (                          | Calificación இ<br>6 0/6 (0%) | Ordenar<br>Tiempo dedicado 🕲<br>00:00:09 | r por: <u>Orden por defecto</u> ③<br>Intentos | ② Exp<br>Intento: Prim<br>Acciones |

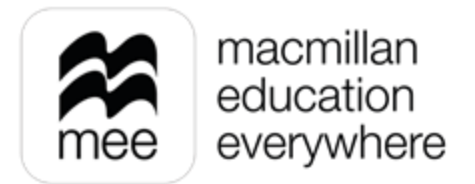

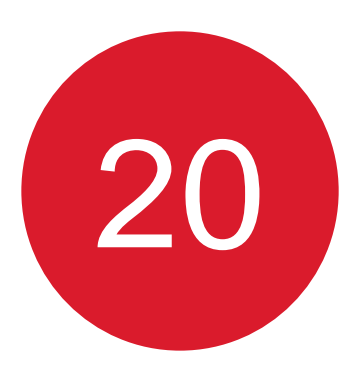

Podrá visualizar las respuestas del alumno para cerrar esta ventana haga clic en la **X** superior derecha.

| < ▶ |   | 3 de 3                                                 |
|-----|---|--------------------------------------------------------|
|     |   | Números de hasta nueve cifras 01                       |
|     |   | Relaciona cada número con su escr                      |
|     | 1 | Veintidós millones setecientos sesenta y tres mil ocho |
|     |   |                                                        |
|     | 2 | Doscientos veintiséis mil seiscientos treinta          |
|     | ~ | 8                                                      |
|     | • |                                                        |
| ×   |   | Puntos 0/6.                                            |
|     |   | Respuestas Cerrar >                                    |

Conozca su perfil docente en la plataforma MEE

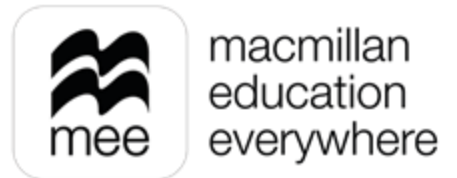

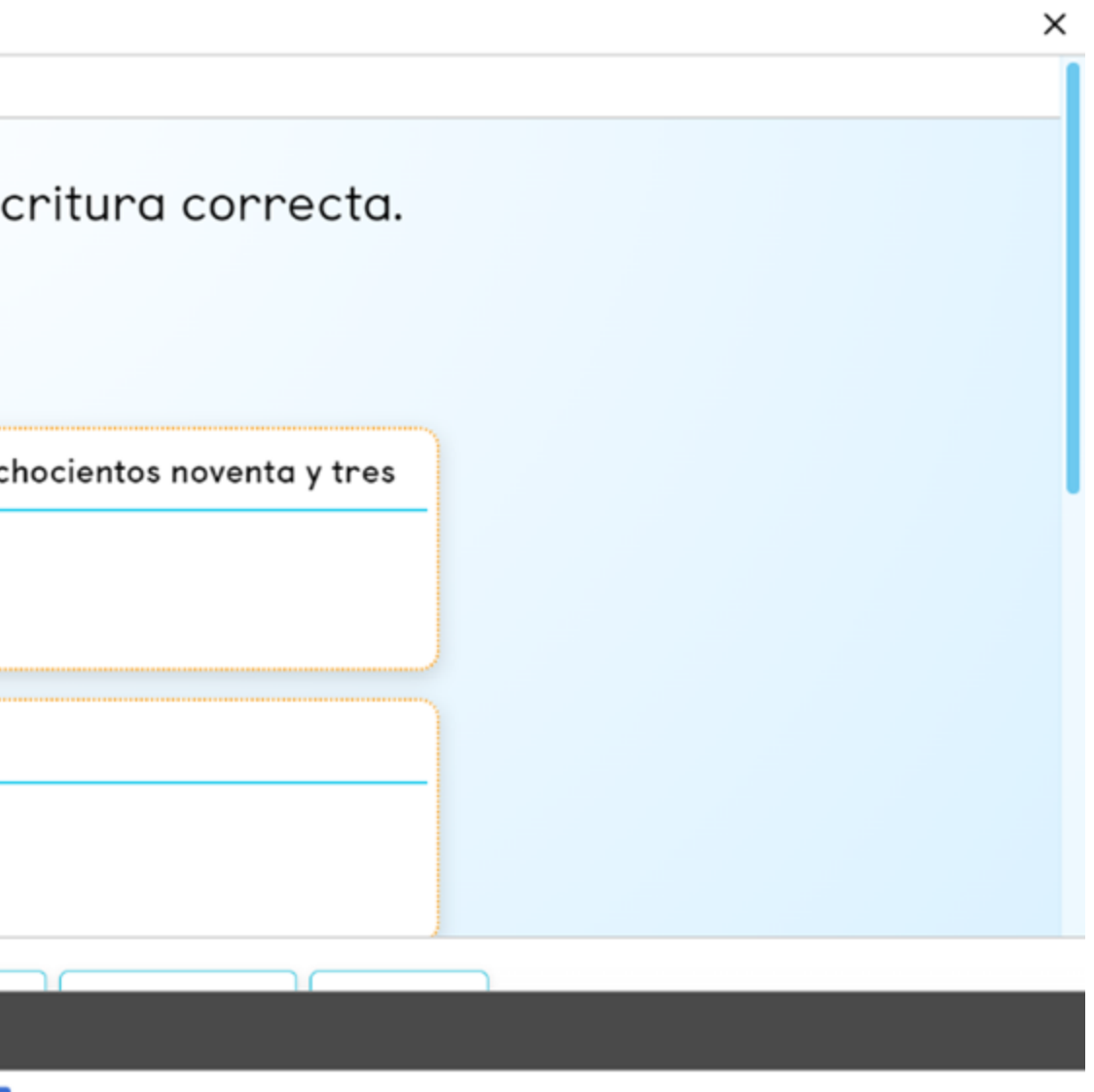

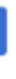

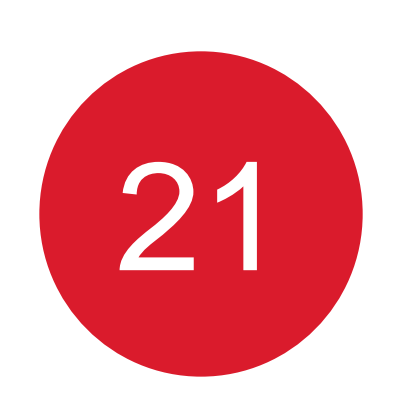

Para descargar el informe de las actividades del alumno haga clic en **Exportar** y obtendrá el reporte en Excel que incluye la información de la actividad seleccionada.

| oro digital del alumno (Demo)                 |       |                                                   |   |                     |                   |                        |                     |
|-----------------------------------------------|-------|---------------------------------------------------|---|---------------------|-------------------|------------------------|---------------------|
| nedio de la clase para trabajo del curso: 51% | Prome | edio del estudiante para trabajo del curso: 65% 🖻 | 6 |                     |                   |                        |                     |
| strar datos de progreso para:                 |       |                                                   |   |                     |                   |                        |                     |
| nidad 1                                       | 0     | L1. El nombre de los números                      | © | Números de hasta nu | ueve cifras 01    | 0                      |                     |
|                                               |       |                                                   |   |                     |                   |                        |                     |
|                                               |       |                                                   |   |                     |                   |                        |                     |
| Comentarios                                   |       |                                                   |   |                     |                   |                        | Agrega              |
| lo hay comentarios.                           |       |                                                   |   |                     |                   |                        |                     |
| Actividades: 1 Retos: -                       |       |                                                   |   |                     |                   |                        | ⑦ Exporta           |
|                                               |       |                                                   |   |                     | Ordenar           | por: Orden por defecto | () Intento: Primero |
|                                               |       | Promedio de la clase 🖹                            |   | Calificación 🛱      | Tiempo dedicado 🖺 | Intentos               | Acciones            |
| Números de hasta nueve cifras 01              |       | 8%                                                |   | B 0/6 (0%)          | 00-00-09          | 1 %                    | 6                   |

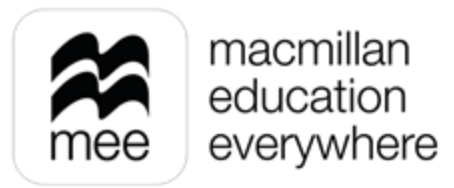

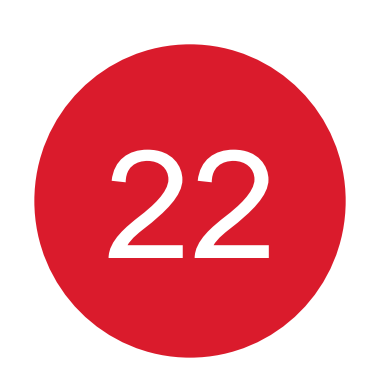

En las pestañas **Tareas** y **Evaluaciones** encontrará las calificaciones y tiempo empleado para completar las actividades asignadas.

| Tareas       | Trabajo del curso 3 Tareas 4 Evaluaciones 2                        |                                          |
|--------------|--------------------------------------------------------------------|------------------------------------------|
| Progreso     |                                                                    | Intento: <u>Primero</u> (5) (7) Exportar |
| Calificación | Libro digital del alumno                                           |                                          |
| Calendario   |                                                                    | Ver datos                                |
|              | Promedio del trabajo del curso 100%                                |                                          |
|              | Cuaderno de evidencias                                             | Ver datos                                |
|              | Promedio del trabajo del curso<br>No se han completado actividades | 6                                        |
| nte en       |                                                                    |                                          |

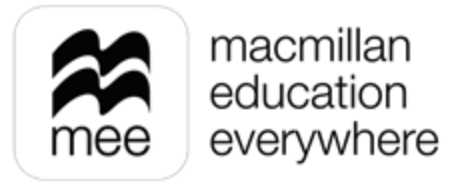

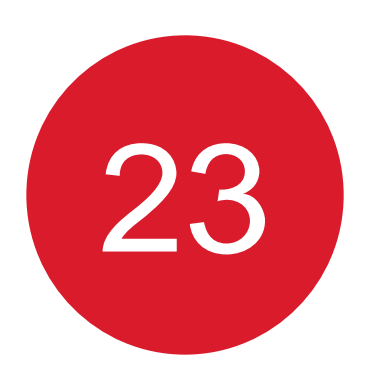

### Haga clic en **Ver datos** de alguna Tarea o Evaluación.

|                                              | Evaluation   | ~ | Hugo Díaz                                                                                                   |              |
|----------------------------------------------|--------------|---|----------------------------------------------------------------------------------------------------|--------------|
|                                              | Tareas       | Ÿ | Trabajo del curso 3 Tareas 4 Evaluaciones 2                                                                 |              |
|                                              | Progreso     |   |                                                                                                    | (a) Exportan |
|                                              | Calificación |   |                                                                                                    | () Exportar  |
|                                              | Calendario   |   | Examen Digital<br>Fecha de inicio: 04 Jun 2024, 17:00 Fecha de término: 04 Jun 2024, 17:08 Formato: Digital | Ver datos    |
|                                              |              |   | Calificación total<br>1/3 (33%) Tiempo dedicado<br>00:00:53                                                 | 8            |
|                                              |              |   | Examen Papel<br>Fecha de inicio: 04 Jun 2024, 17:00 Fecha de término: 04 Jun 2024, 17:10 Formato: Paper     | Ver datos    |
|                                              |              |   | Calificación total                                                                                          |              |
| Conozca su perfil docen<br>la plataforma MEE | ite en       |   |                                                                                                    |              |

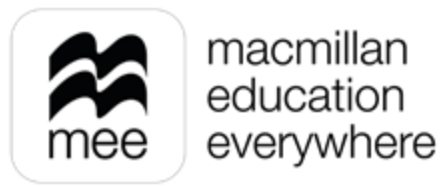

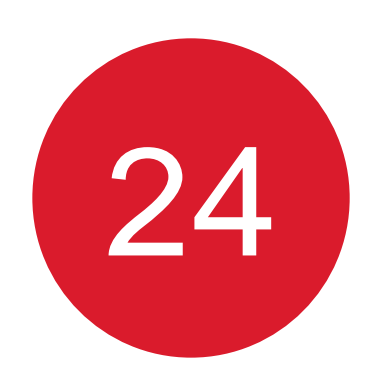

# Si desea enviar comentarios a los estudiantes sobre su actividad, haga clic en el botón **Agregar** dentro del apartado **Comentarios.**

| ixamen Digital<br>echa de inicio: 04 Jun 2024. 17:00 Fecha de término: 04 Jun 2024. 17:08 Duración del examen: 00:05:00<br>ormato: Digital Calificación para aprobar: 1.5/3 (50%) |                            | Exenta                                                    |
|----------------------------------------------------------------------------------------------------|----------------------------|-----------------------------------------------------------|
| Comentarios<br>No hay comentarios.                                                                                                    |                            | Agregar                                                   |
|                                                                                                    |                            | V                                                         |
| Preguntas<br>Preguntas: 3   Calificación total: 1/3 (33%) 🖻   Total de tiempo dedicado: 00:00:53                                                                                  |                            | ② Exportar                                                |
| Preguntas<br>Preguntas: 3   Calificación total: 1/3 (33%) 🖄   Total de tiempo dedicado: 00:00:53<br>Pregunta                                                                      | Puntuación 🕲               | ② Exportar Acciones                                       |
| Preguntas         Preguntas: 3   Calificación total: 1/3 (33%) 🖻   Total de tiempo dedicado: 00:00:53         Pregunta         Pregunta 1                                         | Puntuación 🗎<br>1/1        | <ul> <li>Exportar</li> <li>Acciones</li> <li>S</li> </ul> |
| Preguntas   Preguntas: 3   Calificación total: 1/3 (33%) 🖄   Total de tiempo dedicado: 00:00:53   Pregunta   Pregunta 1   Pregunta 2                                              | Puntuación 😭<br>1/1<br>0/1 | <ul> <li>Exportar</li> <li>Acciones</li> <li>S</li> </ul> |

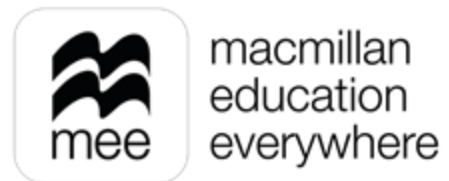

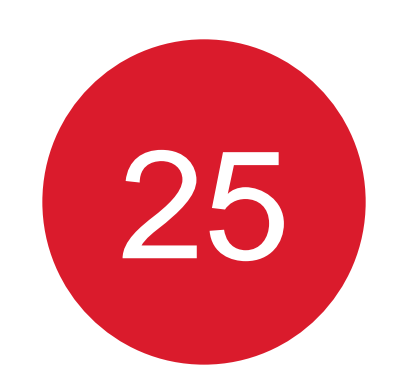

La herramienta **Exentar** permite eximir a un estudiante de una tarea o evaluación. De esta manera sus notas no se incluirán en el progreso de la clase.

| Examen Digital<br>Fecha de inicio: 04 Jun 2024, 17:00 Fecha de término: 04 Jun 2024, 17:08 Duración del examen: 00:05:00<br>Formato: Digital Calificación para aprobar: 1.5/3 (50%) |              | Exenta     |
|----------------------------------------------------------------------------------------------------|--------------|------------|
| Comentarios<br>No hay comentarios.                                                                                                    |              | Agregar    |
| Preguntas<br>Preguntas: 3   Calificación total: 1/3 (33%) 🗟   Total de tiempo dedicado: 00:00:53                                                                                    |              | ③ Exportar |
| Pregunta                                                                                                    | Puntuación 🗃 | Acciones   |
| Pregunta 1                                                                                                    | 1/1          | 3          |
| Pregunta 2                                                                                                    | 0/1          | 2          |
|                                                                                                    |              |            |

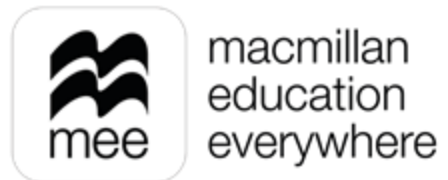

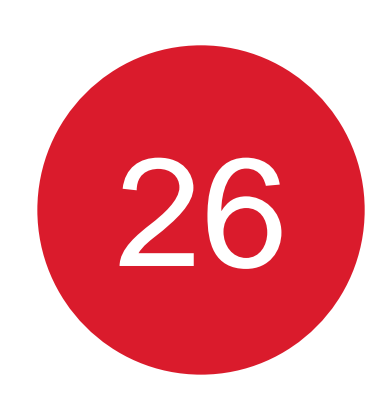

Haga clic en **Exportar** para obtener un reporte en Excel con los datos de la tarea o evaluación seleccionada.

| :ha de inicio: 04 Ju<br>mato: Digital                             | 124, 17:00     Fecha de término: 04 Jun 2024. 17:08     Duración del examen: 00:05:00       Calificación para aprobar: 1.5/3 (50%) |
|-------------------------------------------------------------------|----------------------------------------------------------------------------------------------------|
|                                                                   |                                                                                                    |
| Comentarios                                                       |                                                                                                    |
| No hay comenta                                                    |                                                                                                    |
|                                                                   |                                                                                                    |
|                                                                   |                                                                                                    |
| Preguntas<br>Preguntas: 3                                         | alificación total: 1/3 (33%) 🗟 👘 Total de tiempo dedicado: 00:00:53                                                                |
| Preguntas<br>Preguntas: 3<br>Pregunta                             | alificación total: 1/3 (33%) 🖻 🗌 Total de tiempo dedicado: 00:00:53                                                                |
| Preguntas<br>Preguntas: 3<br>Pregunta<br>Pregunta 1               | alificación total: 1/3 (33%) 🖻 🗌 Total de tiempo dedicado: 00:00:53                                                                |
| Preguntas<br>Preguntas: 3<br>Pregunta<br>Pregunta 1<br>Pregunta 2 | alificación total: 1/3 (33%) 🖻 🗌 Total de tiempo dedicado: 00:00:53                                                                |

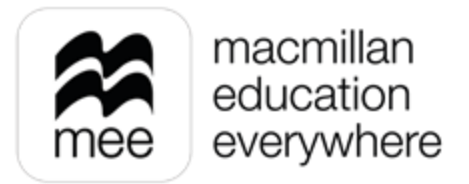

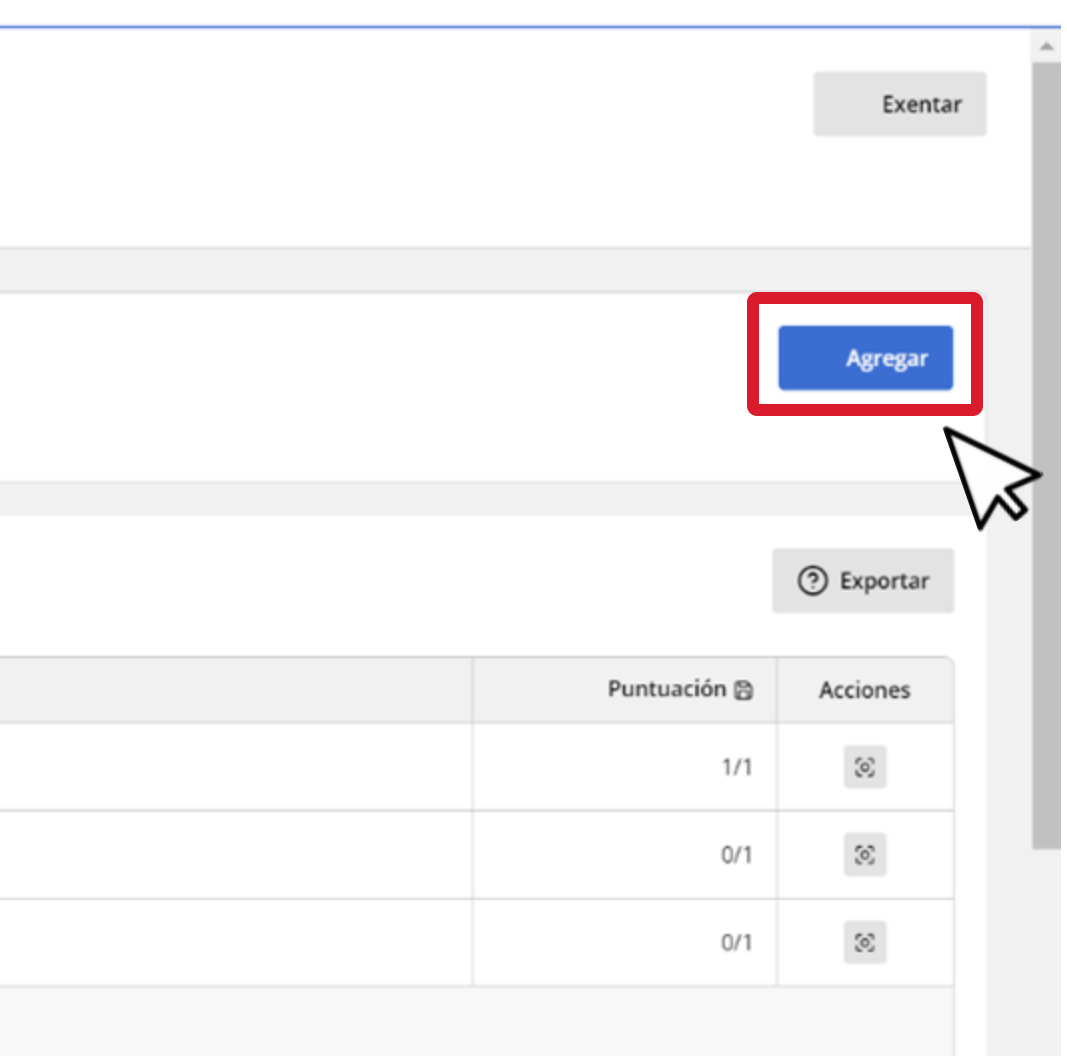

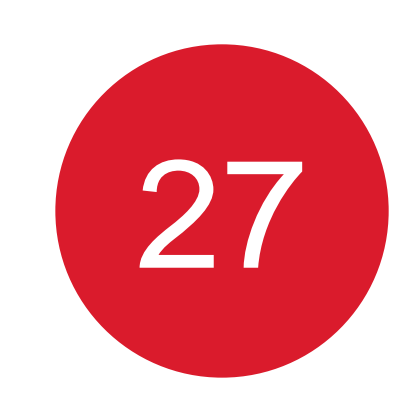

Regresando a la información de la clase en general, en la pestaña Trabajo del curso encontrará los promedios de los componentes del curso correspondientes a toda la clase. Haga clic en Ver datos del componente que desee revisar.

| Tareas 🌣<br>Progreso                              | Estudiant s 3 Trabajo del curso 3 Tireas 4 Evaluaciones 3                  |                                 |
|---------------------------------------------------|----------------------------------------------------------------------------|---------------------------------|
| Calificación<br>Calendario                        | Inten<br>Libro digital del alumno<br>Promedio del trabajo del curso<br>67% | to: <u>Primero</u> (©) Exportar |
|                                                   | Cuaderno de evidencias                                                     | Ver datos                       |
| Conozca su perfil docente en<br>la plataforma MEE | Promedio del trabajo del curso<br>No se han completado actividades         |                                 |

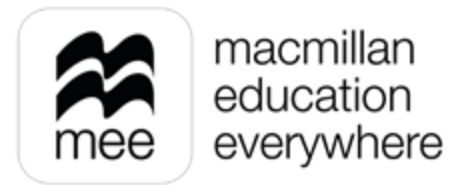

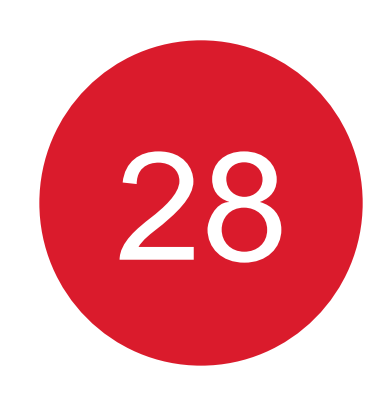

Puede filtrar el curso si desea visualizar alguna unidad, lección o actividad en particular. También puede ordenar la lista de alumnos con la herramienta Ordenar por: así como también buscarlos por medio de los Filtros.

| Libro digital del alur<br>Promedio de la clase para trab<br>Mostrar datos de progre<br>Unidad 1 | mno<br>bajo del curso: 6<br>eso para: | 7% 🖻                             | 0              | Media y moda 02   | ©                                |                                                            |                          |
|-------------------------------------------------------------------------------------------------|---------------------------------------|----------------------------------|----------------|-------------------|----------------------------------|------------------------------------------------------------|--------------------------|
| <b>Media y moda 02</b><br>Promedio de la clase para le                                          | os datos mostra                       | dos: 42% 😫                       |                | Or                | denar por: <u>Nombre (A-Z)</u> ③ | ntento: <u>Primero</u> ©                                   | ⑦ Exportar ① Filtros (2) |
| Estudiante                                                                                      |                                       | Promedio del trabajo del curso 🛱 | Calificación 🖱 | Tiempo dedicado 🕲 | Intentos                         | Hugo Díaz +1                                               | [:]                      |
| Hugo Díaz<br>hdiaz558                                                                           |                                       | 73%                              | 區 0/6 (0%)     | 00:00:18          | 1 %                              | 🗇 Hugo Díaz                                                |                          |
| Ivan Sánchez<br>isánchez348558                                                                  |                                       | 62%                              | B 5/6 (83%)    | 00:00:24          | 1 %                              | <ul> <li>Ivan Sánchez</li> <li>Silvia Hernández</li> </ul> |                          |
|                                                                                                 |                                       |                                  |                |                   |                                  |                                                            |                          |

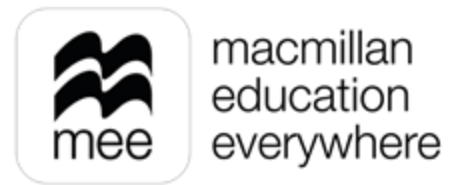

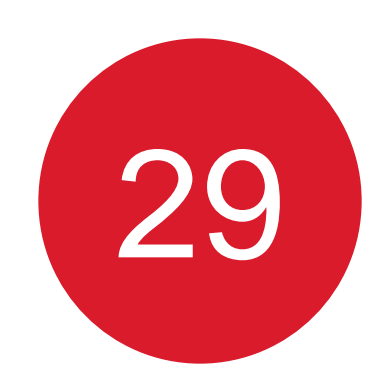

Puede descargar el informe en Excel correspondiente ya sea por actividad o actividades según se requiera, para ello debe dar clic en **Exportar.** 

| Li  | bro digital del alumno                                             |                                  |                        |                   |                         |                        |            |  |  |  |
|-----|--------------------------------------------------------------------|----------------------------------|------------------------|-------------------|-------------------------|------------------------|------------|--|--|--|
| Pro | Promedio de la clase para trabajo del curso: 67% 🖻                 |                                  |                        |                   |                         |                        |            |  |  |  |
| M   | ostrar datos de progreso para:                                     |                                  |                        |                   |                         |                        |            |  |  |  |
| U   | Inidad 1                                                           | L21. La moda                     | Q                      | Media y moda 02   | ٩                       |                        |            |  |  |  |
|     | <b>Media y moda 02</b><br>Promedio de la clase para los datos most | trados: 42% 🔁                    |                        | Qr                | denar por: Nombre (A-7) | () Intento: Primero () | ② Exportar |  |  |  |
|     | Estudiante                                                         | Promedio del trabajo del curso 🖹 | Calificación 🛱         | Tiempo dedicado 🕾 | Intentos                | Comentarios            | Acciones   |  |  |  |
|     | Hugo Díaz<br>hdíaz558                                              | 73%                              | <b>6</b> 0/6 (0%)      | 00:00:18          | 1 %                     | Dar                    | 8          |  |  |  |
|     | lvan Sánchez<br>isánchez348558                                     | 62%                              | <b>&amp;</b> 5/6 (83%) | 00:00:24          | 1 🌣                     | Dar                    | 8          |  |  |  |
|     |                                                                    |                                  |                        |                   |                         |                        |            |  |  |  |

Conozca su perfil docente en la plataforma MEE

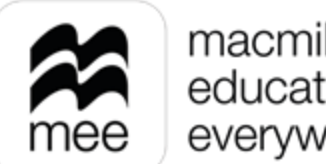

macmillan education everywhere

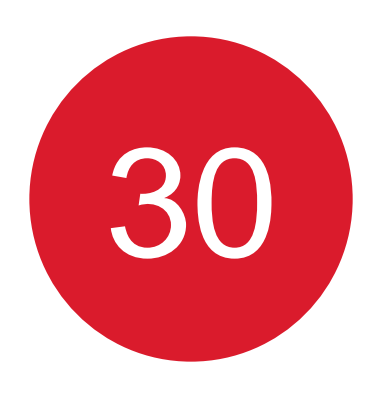

Regrese a la pestaña Tareas correspondiente a la clase, en este apartado podrá ver los promedios generales, cuantos estudiantes del total realizaron las actividades asignadas, así como el tiempo dedicado su resolución.

Si desea obtener un reporte general en Excel de las tareas asignadas a los alumnos haga clic en **Exportar.** 

| Tareas                                            | Estudiantes 3 Trabajo del curso (1)                            | eas 4                                                                                           | ones 3                             |   |                                   |            |        |
|---------------------------------------------------|----------------------------------------------------------------|-------------------------------------------------------------------------------------------------|------------------------------------|---|-----------------------------------|------------|--------|
| Progreso                                          |                                                                |                                                                                                 |                                    |   |                                   | ② Exportar |        |
| Calificación                                      |                                                                |                                                                                                 |                                    |   |                                   |            | $\sum$ |
| Calendario                                        | Tarea #1<br>Fecha de inicio: 04 Jun 2024, 16:38 Fecha de tér   | Tarea #1         Fecha de inicio: 04 Jun 2024, 16:38       Fecha de término: 04 Jun 2024, 16:58 |                                    |   |                                   |            | V      |
|                                                   | Promedio de la clase <b>83%</b>                                | 8                                                                                               | Estudiantes calificados <b>2/2</b> | 8 | Tiempo promedio dedicado 00:02:13 | 8          |        |
|                                                   | Tarea #2<br>Fecha de inicio: 04 Jun 2024, 16:45   Fecha de tér | mino: 04 Jun 2024, 17:(                                                                         | 02                                 |   |                                   | Ver datos  |        |
| Conozca su perfil docente en<br>la plataforma MEE | Promedio de la clase <b>70%</b>                                |                                                                                                 | Estudiantes calificados 2/2        | 8 | Tiempo promedio dedicado 00:00:33 | 8          |        |
|                                                   |                                                                |                                                                                                 |                                    |   |                                   |            |        |

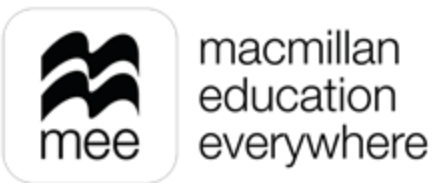

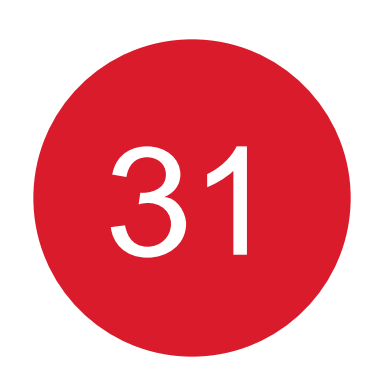

## Para ver la información de alguna de las tareas en específico haga clic en Ver datos.

| Tareas<br>Progreso       | * | Estudiantes 3 Trabajo del curso (1)                                  | reas 4 Eraluacio         | ines 3                             |   |                                   |            |
|--------------------------|---|----------------------------------------------------------------------|--------------------------|------------------------------------|---|-----------------------------------|------------|
| Calificación             |   |                                                                      |                          |                                    |   |                                   | ⑦ Exportar |
| Calendario               |   | <b>Tarea #1</b><br>Fecha de inicio: 04 Jun 2024, 16:38   Fecha de té | ermino: 04 Jun 2024, 16: | 58                                 |   |                                   | Ver datos  |
|                          |   | Promedio de la clase <b>83%</b>                                      | 6                        | Estudiantes calificados <b>2/2</b> |   | Tiempo promedio dedicado 00:02:13 |            |
|                          |   | <b>Tarea #2</b><br>Fecha de inicio: 04 Jun 2024, 16:45 Fecha de té   | érmino: 04 Jun 2024, 17: | 02                                 |   |                                   | Ver datos  |
| ozca su nerfil docente e | n | Promedio de la clase <b>70%</b>                                      | 6                        | Estudiantes calificados <b>2/2</b> | B | Tiempo promedio dedicado 00:00:33 |            |
| lataforma MEE            |   |                                                                      |                          |                                    |   |                                   |            |

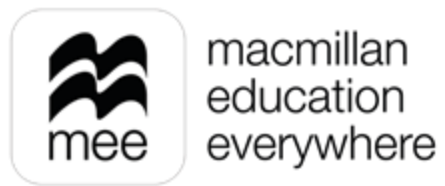

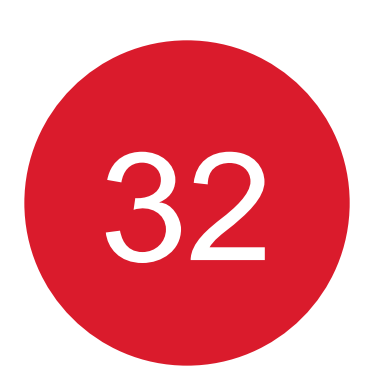

# También puede obtener un reporte en Excel de las tareas de los alumnos haciendo clic en el botón **Exportar.**

### Tarea #1 Estudiantes calificados: 2/2 😭 🛛 Fecha de inicio: 04 Jun 2024, 16:38 🛛 Fecha de término: 04 Jun 2024, 16:58 Enviar mensaje a estudiantes: Actividades Actividades: 3 Promedio de la clase: 83% 🗟 Calificación Puntuación de actividad total 🖹 Estudiante 1 de 12 Hugo Díaz 12 (100%) 1/1 hdíaz558 Ivan Sánchez 1/1 8 (67%) isánchez348558

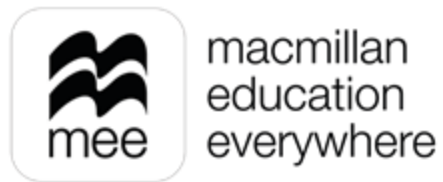

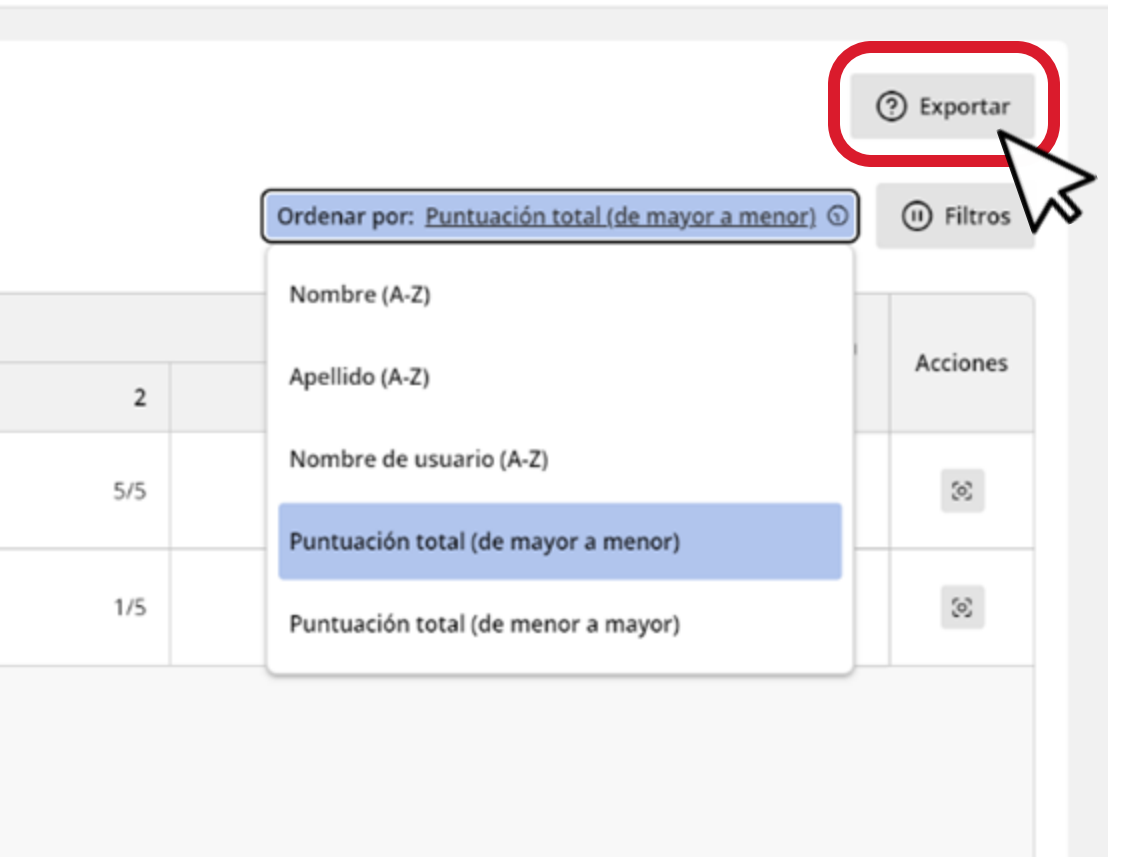

33

Regrese a la pestaña **Evaluaciones** correspondiente a la clase, aquí podrá encontrar las evaluaciones asignadas, así como el promedio de la clase, número de alumnos que han realizado la actividad y tiempo dedicado a la resolución.

Si desea obtener un reporte general en Excel de las tareas asignadas a los alumnos haga clic en Exportar.

| Tareas 🌾                                          | Estudiantes 3 Trabajo del curso 3 Tareas 4 Evalua                                  | aciones 3                                                                                                    |                                    |
|---------------------------------------------------|------------------------------------------------------------------------------------|----------------------------------------------------------------------------------------------------|------------------------------------|
| Progreso                                          |                                                                                    |                                                                                                    | ③ Exportar                         |
| Calificación                                      | Examen Digital                                                                     |                                                                                                    | Ver datos                          |
| Calendario                                        | Fecha de inicio: 04 Jun 2024, 17:00 Fecha de término: 04 Jun 2024,                 | 17:08 Formato: Digital                                                                                                    |                                    |
|                                                   | Promedio de la clase 33%                                                           | Estudiantes calificados antes calificados antes | Tiempo promedio dedicado  O0:00:39 |
|                                                   | Examen Papel<br>Fecha de inicio: 04 Jun 2024, 17:00 Fecha de término: 04 Jun 2024, | 17:10   Formato: Paper                                                                                                    | Ver datos                          |
| Conozca su perfil docente en<br>la plataforma MEE | Promedio de la clase                                                               | Estudiantes calificados 😭<br>No se han calificado estudiantes                                                                                                    |                                    |

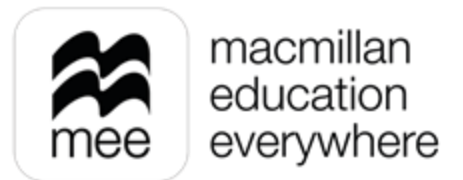

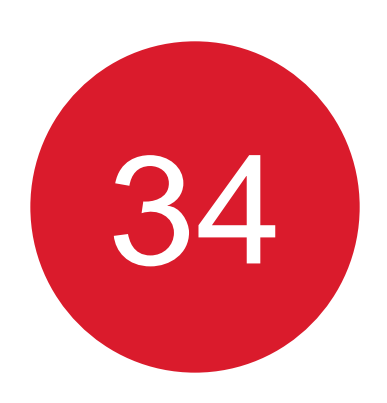

## Si desea consultar alguna evaluación en específico haga clic en Ver datos.

| Tareas                                            | Ÿ | Estudiantes 3 Trabajo del curso 3 Tareas                                                                    | 4 Evaluaciones 3                                            |  |  |  |  |  |
|---------------------------------------------------|---|----------------------------------------------------------------------------------------------------|-------------------------------------------------------------|--|--|--|--|--|
| Progreso                                          |   |                                                                                                    |                                                             |  |  |  |  |  |
| Calificación                                      |   |                                                                                                    |                                                             |  |  |  |  |  |
| Calendario                                        |   | Examen Digital<br>Fecha de inicio: 04 Jun 2024, 17:00 Fecha de término: 04 Jun 2024, 17:08 Formato: Digital |                                                             |  |  |  |  |  |
|                                                   |   | Promedio de la clase <b>33%</b>                                                                             | Estudiantes calificados                                     |  |  |  |  |  |
|                                                   |   |                                                                                                    |                                                             |  |  |  |  |  |
|                                                   |   | Examen Papel<br>Fecha de inicio: 04 Jun 2024, 17:00 Fecha de término                                        | : 04 Jun 2024, 17:10   Formato: Paper                       |  |  |  |  |  |
| Conozca su perfil docente en<br>la plataforma MEE |   | Promedio de la clase<br>-                                                                                   | Estudiantes calificados<br>No se han calificado estudiantes |  |  |  |  |  |
|                                                   |   |                                                                                                    |                                                             |  |  |  |  |  |

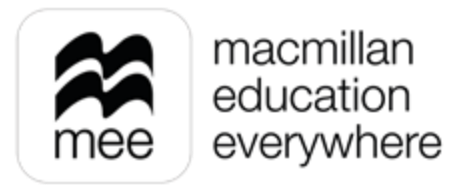

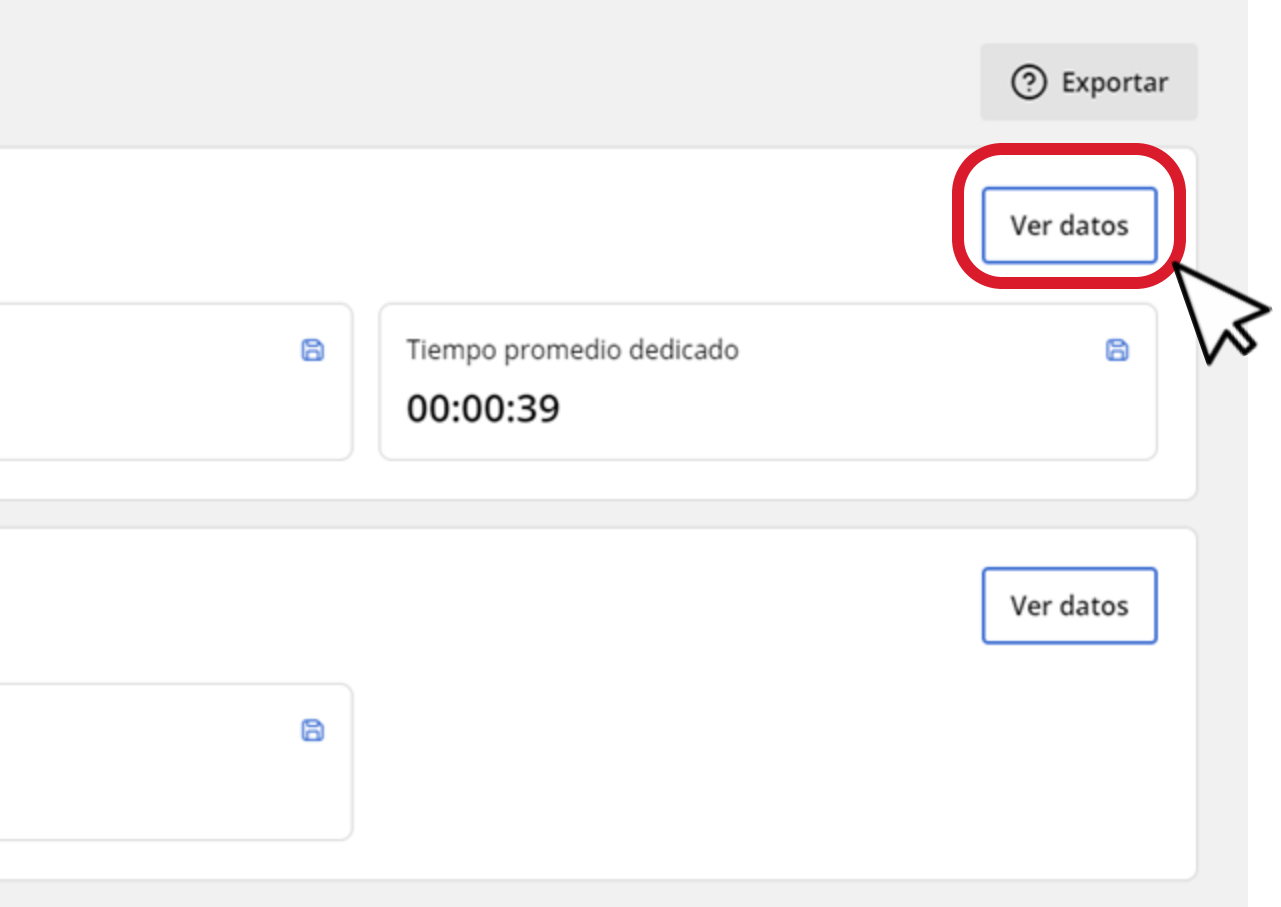

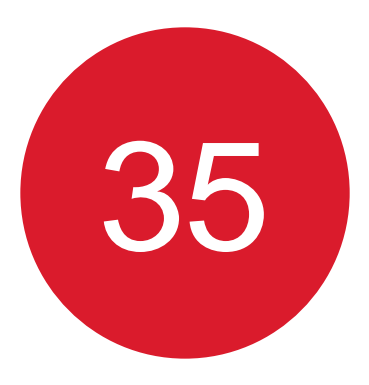

Puede descargar un informe de la evaluación ya sea considerando a todos los alumnos con cierto orden con ayuda de la herramienta Ordenar por o solo seleccionando a algunos haciendo uso de los Filtros.

Haga clic en el botón **Exportar** para generar su reporte.

| xamen Digital                         |                                             |                                                                        |                                 |
|---------------------------------------|---------------------------------------------|------------------------------------------------------------------------|---------------------------------|
| istudiantes calificados: 2/2 🔮        | Fecha de inicio<br>cación para aprobar: 1.5 | o: 04 Jun 2024, 17:00 Fecha de término: 04 Jun 2024, 17:0<br>5/3 (50%) | 8 Duración del examen: 00:05:00 |
| <b>Preguntas</b><br>Preguntas: 3 Prom | iedio de la clase: 339                      | % 🖻                                                                    |                                 |
|                                       | Calificación                                | Puntuación de pregunta                                                 |                                 |
| Estudiante                            | de 3                                        | 1                                                                      |                                 |
| Hugo Díaz<br>hdíaz558                 | 1 (33%)                                     | 1/1                                                                    |                                 |
|                                       |                                             |                                                                        |                                 |

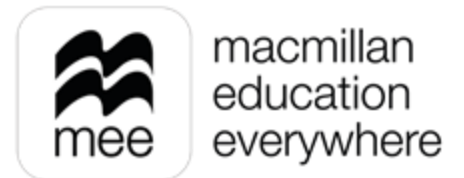

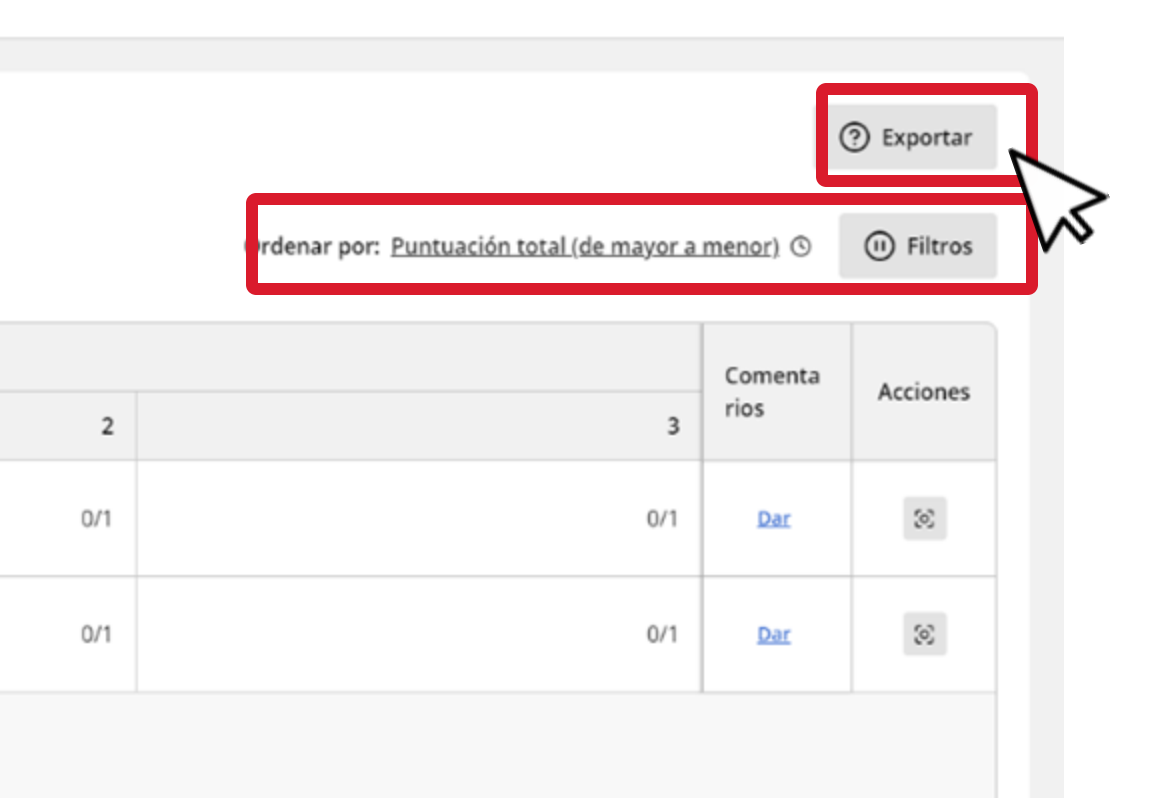

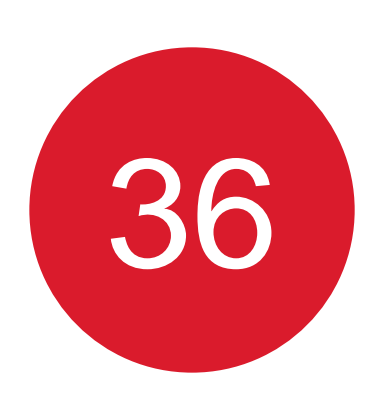

# Para ver las respuestas de los alumnos, haga clic en el recuadro correspondiente a la columna **Acciones** para visualizar las opciones disponibles y seleccione **Ver datos.**

### Examen Digital

| Estudiantes calificados | : 2/2 🖹        | Fecha de inicio: 04 Jun 2024, 17:00 | Fecha de término: 04 Jun 2024, 17:08 | Duración del examen: 00:05:00 |
|-------------------------|----------------|-------------------------------------|--------------------------------------|-------------------------------|
| Formato: Digital        | Calificación p | ara aprobar: 1.5/3 (50%)            |                                      |                               |

### Preguntas

Preguntas: 3 Promedio de la clase: 33% 🗟

| Estudiante                     | Calificación<br>total 🔊 | Puntuación de pregunta |  |  |
|--------------------------------|-------------------------|------------------------|--|--|
|                                | de 3                    | 1                      |  |  |
| Hugo Díaz<br>hdíaz558          | 1 (33%)                 | 1/1                    |  |  |
| Ivan Sánchez<br>isánchez348558 | 1 (33%)                 | 1/1                    |  |  |

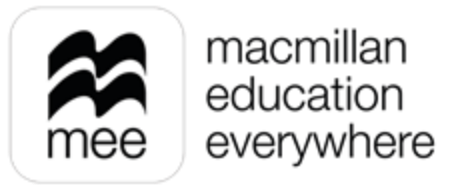

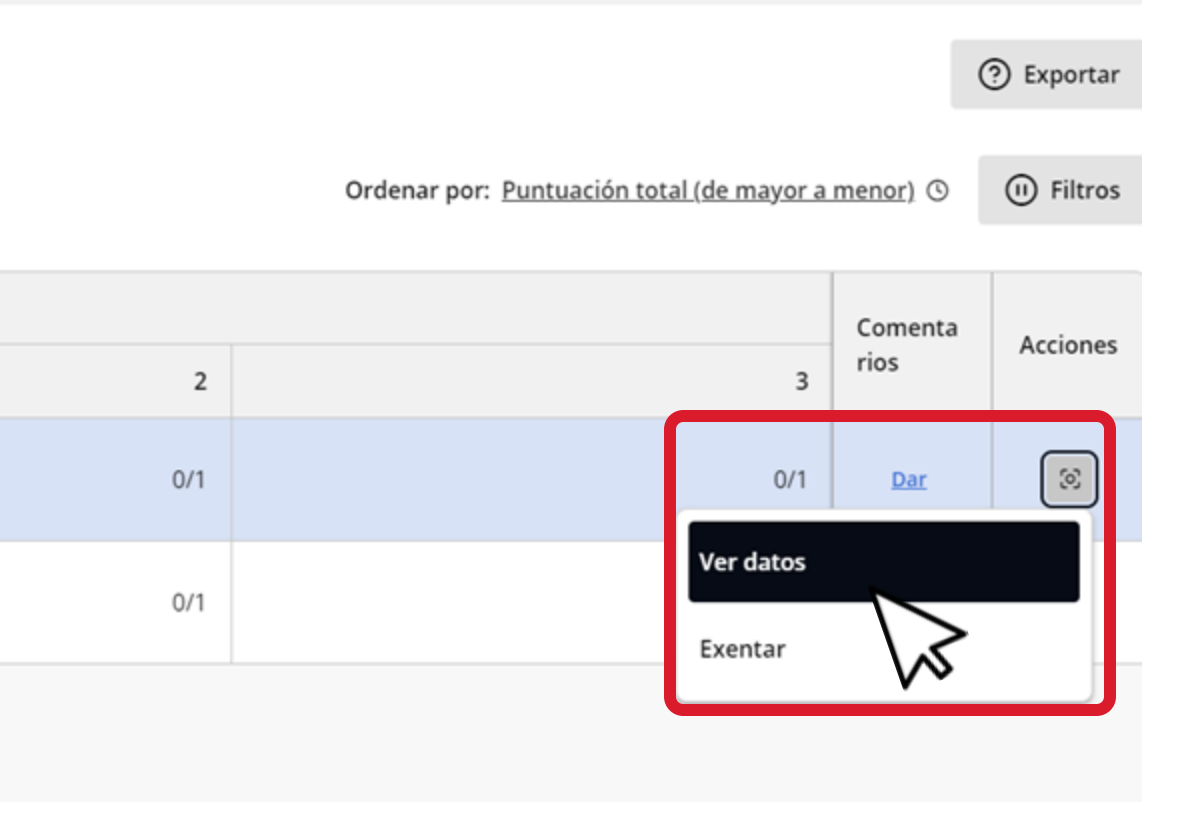

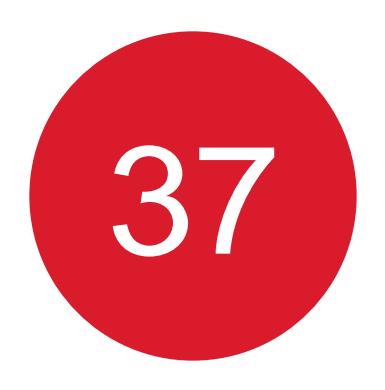

Respuestas

Siguiente 👌

De esta manera podrá visualizar las respuestas del alumno. Para cerrar esta ventana haga clic en la X superior derecha.

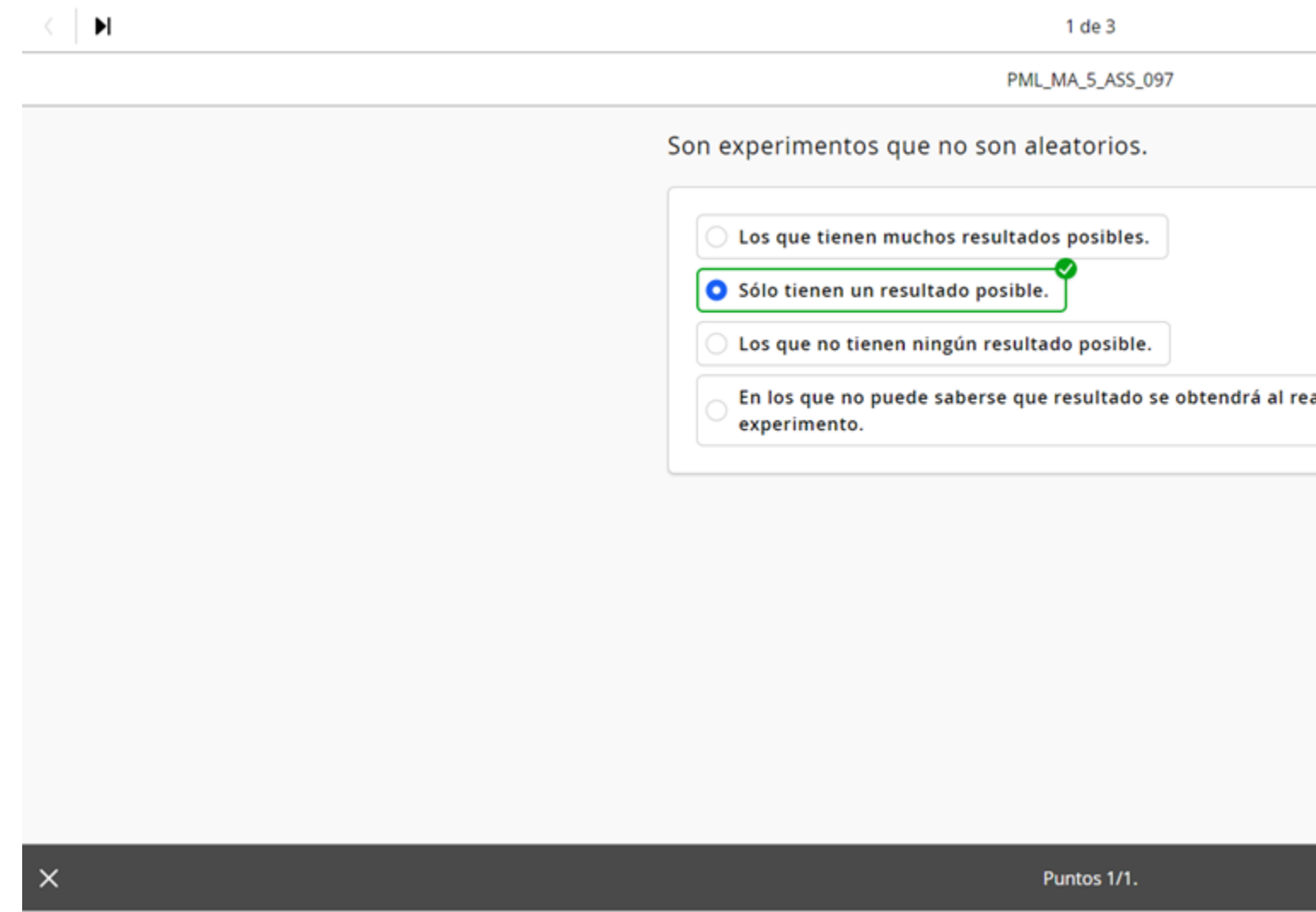

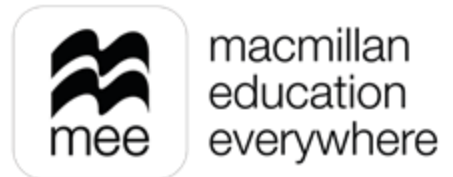

|             |  | × | ]          |
|-------------|--|---|------------|
|             |  |   | $\searrow$ |
|             |  |   |            |
| realizar el |  |   |            |
|             |  |   |            |
|             |  |   |            |
|             |  |   |            |
|             |  |   |            |

# ¿NECESITA AYUDA?

## **Escríbanos a:**

## co.explico@macmillaneducation.com

donde con gusto le atenderemos.

Conozca su perfil docente en la plataforma MEE

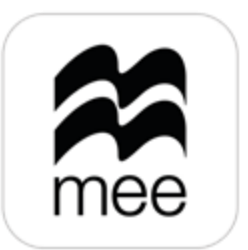

macmillan education everywhere

1

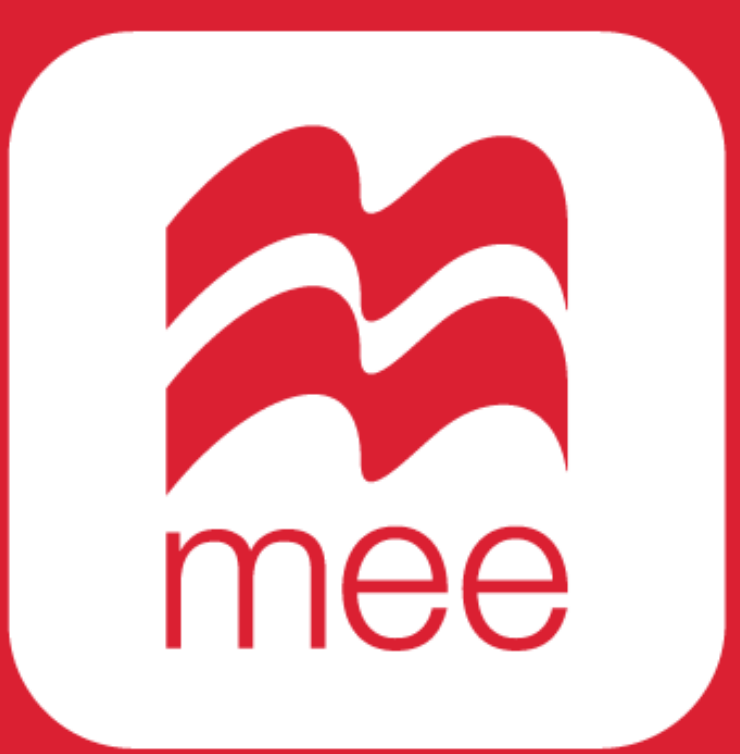

macmillan education everywhere